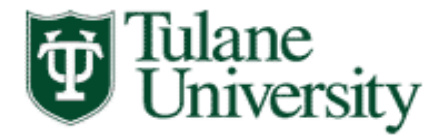

To access the online Major/Minor Certification tool go to the Gibson portal

The tool will be on the Faculty Tab, for faculty and on the Staff Tab for others. Click on Major/Minor Certification

| 😻 Gibson Online - Tulane University                     | - Mozilla Firefox                                                                                                    |                                                                                                    |
|---------------------------------------------------------|----------------------------------------------------------------------------------------------------|----------------------------------------------------------------------------------------------------|
| <u>File Edit View</u> History <u>B</u> ookmarl          | ks Iools Help                                                                                                    |                                                                                                    |
| Oracle Fusion Middleware Forms                          | Serv × 🔀 Banner8::TEST × 🔯 Gibson Online - Tulane University × +                                                                 | BANN                                                                                                    |
| E @ lumitest.tulane.edu/tag.4fe                         | 696fb4682e89.render.userl.avoutRootNode.uP?uP.root=root&uP.sparam=activeTab&activeTab=u1311s2&uP.tparar 🔨 🗵                      | C @ Ask.com                                                                                                    |
| Adapt Visited Scatting Standard                         | N Labort Handlings 💭 Oceale Eurise Middle 🛛 🕅 Tulane University. See                                                             |                                                                                                    |
| Stated Stated                                           |                                                                                                    |                                                                                                    |
| • Student • Faculty • Stat                              | tt · Financial Aid                                                                                                    | November 15, 2013                                                                                                    |
| Faculty Services                                        | Benefits Open Enrollement 🛛 🗖 — 🗙                                                                                                | Calendar of Events                                                                                                    |
| myTulane                                                |                                                                                                    |                                                                                                    |
| Oracle E-Business<br>Suite(EBS)                         | Open Enrollment 2014: Learn, Choose, Act.                                                                                        | EVENTS click here to vist the calendar                                                                                                    |
| TAMS, HCM and Labor<br>Distribution                     | ENROLLMENT IS MANDATORY FOR ALL BENEFITS ELEGIBLE EMPLOYEES<br>OCTOBER 16 - NOVEMBER 6, 2013                                     | Markie Chantee Re                                                                                                    |
| Faculty Self-Service                                    | For Open Enrollment information, including step-by-step instructions to enroll in your benefits, click here                      | Social Media Workshop for faculty and staff -                                                                                                    |
| Academic Alert/Class<br>Absence<br>My Paycheck & More   | Click Here to Enroll                                                                                                    | Event Date: Monday, December 16, 2013. 9:00 a.m<br>11:00 a.m.<br>The Office of Marketing & Communications will offer<br>advice on developing a social media strategy for your |
| Active Assignments<br>Class List<br>Download Class List |                                                                                                    | Social Media Workshop for faculty and staff -                                                                                                    |
| Waitlist<br>Purged Waitlist                             | News                                                                                                    | Part I<br>Event Date: Manday December 9, 2012, 9:00 a m                                                                                                    |
| Midterm Grades                                          |                                                                                                    | 11:00 a.m.<br>The Office of Marketing & Communications will offer                                                                                                    |
| Assignment History                                      | NEWS FROM TULANE UNIVERSITY                                                                                                    | an overview of social media and account<br>management tools to interested Tulane faculty, staff                                                                               |
| Payments)                                               | New Wave                                                                                                    | and student leaders.                                                                                                    |
| Digital Measures<br>Course Eval Results                 |                                                                                                    | Event Date: Wednesday, December 4, 2013. 10:30                                                                                                    |
| Course Evaluations<br>Tulane ID Search                  |                                                                                                    | p.m 12:00 a.m.                                                                                                    |
| Tuition Waiver Request                                  |                                                                                                    | The Case of the Fayyum                                                                                                    |
| Major/Minor Certification                               | Scholarship recognizes student's commitment to home state                                                                        | Event Date: Monday, November 18, 2013. 5:00 p.m<br>6:30 p.m.                                                                                                    |
| Provost Homepage                                        | Louisiana citizens and she received a scholarship from LAMMICO.                                                                  | Jazz at the Rat presents "The Music of<br>Mulgrew Miller, George Duke, and Cedar                                                                                              |
| University Libraries                                    | The Insider: Volunteers needed for campus Thanksgiving dinner                                                                    | Walton"                                                                                                    |
| University Registrar                                    | Hard hats and oridiron                                                                                                    | - 9:00 p.m.                                                                                                    |
| Uptown Bookstore                                        | The construction of Yulman Stadium continues.                                                                                    | acclaimed music artists performing alongside<br>students in Tulane's Jazz Studies program, presents                                                                           |
| Medical Bookstore<br>Strategic Planning                 | Tasty, wholesome and readily available                                                                                           | a tribute to the music of Mulgrew Miller, George Duke,<br>and Cedar Walton.                                                                                                   |
| Documents                                               | The Peak Performance station in Bruff Commons provides one-stop shopping for nutritional meals.                                  | RSSbox powered by rssinclude.com                                                                                                    |
|                                                         | Learning to 'unlearn'<br>An audience fills Divon Hall for the fourth annual student-organized TEDVTLL conference that challenged |                                                                                                    |
|                                                         | participants to think differently.                                                                                               |                                                                                                    |
|                                                         | RSSbox powered by rssinclude.com                                                                                                 |                                                                                                    |
|                                                         |                                                                                                    |                                                                                                    |

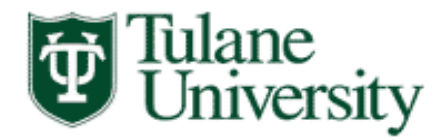

# The Major/ Minor Certification tool will display

| Major Certification - Mozilla Firefox <u>File Edit View History Bookmarks Tools Help</u>                                                                                                    |                                                                                                    |
|----------------------------------------------------------------------------------------------------|----------------------------------------------------------------------------------------------------|
| Oracle Fusion Middleware Forms Serv × Banner8::TEST                                                                                                    | × 📴 Gibson Online - Tulane University × 📴 Major Certification × +                                         |
| Orac                                                                                                    | :le Fusion Middle 📴 Tulane University - Sea                                                               |
| University                                                                                                    | Major/Minor Certification                                                                                 |
| Degree Term:       2013 Fall       •         Requirements Met:       - Any       •         Certification Status:       Pending       •         Student ID:       Student Name:       •         Search       Clear Search       • | Majors: Majors and Minors Accounting (ACCT) Accounting (CA) Accounting (CA) Accounting and Finance (ACFI) |
|                                                                                                    |                                                                                                    |

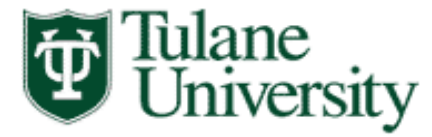

On the tool, click on the drop down arrow

and select the term you want to certify majors/minors

| Major Certification - Me      | ozilla Firefox                        |                 |                                                                            |     |
|-------------------------------|---------------------------------------|-----------------|----------------------------------------------------------------------------|-----|
| <u>File Edit View History</u> | Bookmarks Tools Help                  |                 |                                                                            |     |
| Banner8::TEST                 | × C Oracle Fusi                       | on Middleware   | Forms Serv × 関 Gibson Online - Tulane University 🛛 × 関 Major Certification | × + |
| 🔶 🛞 lumitest.tulane.          | edu/tulane/jsp/major_certification.js | p               | 🏫 マ 🕑 🛛 Ø マ Ask.com                                                        | ۹ 🖡 |
| 🔊 Most Visited 曼 Getti        | ng Started 🔊 Latest Headlines 🔅       | Oracle Fusion N | /iddle ឫ Tulane University - Sea                                           |     |
| _                             |                                       |                 |                                                                            |     |
| Tulane                        | <b>`</b>                              |                 |                                                                            |     |
|                               | reitz                                 | Maj             | or/Minor Certification                                                     |     |
|                               |                                       |                 |                                                                            |     |
| Degree Term:                  | 2013 Fall                             | - Majors:       | Majors and Minors                                                          |     |
| Providence Marke              |                                       |                 | Accounting (ACCN)                                                          |     |
| Certification Status:         | 2009 Fall<br>2010 Spring              |                 | Accounting (ACCT)                                                          |     |
| Student Name:                 | 2010 Summer<br>2010 Fall              |                 | Accounting (CA)                                                            |     |
|                               | 2011 Spring                           |                 | Accounting (OACT)                                                          |     |
| Search Clea                   | 2011 Summer<br>2011 Fall              |                 |                                                                            |     |
|                               | 2012 Spring<br>2012 Summer            |                 |                                                                            |     |
|                               | 2012 Fall                             |                 |                                                                            |     |
|                               | 2013 Spring<br>2013 Summer            |                 |                                                                            |     |
|                               | 2013 Fall<br>2014 Spring              |                 |                                                                            |     |
|                               |                                       |                 |                                                                            |     |
|                               |                                       |                 |                                                                            |     |
|                               |                                       |                 |                                                                            |     |
|                               |                                       |                 |                                                                            |     |
|                               |                                       |                 |                                                                            |     |
|                               |                                       |                 |                                                                            |     |
|                               |                                       |                 |                                                                            |     |
|                               |                                       |                 |                                                                            |     |
|                               |                                       |                 |                                                                            |     |
|                               |                                       |                 |                                                                            |     |
|                               |                                       |                 |                                                                            |     |
|                               |                                       |                 |                                                                            |     |
|                               |                                       |                 |                                                                            |     |
|                               |                                       |                 |                                                                            |     |
|                               |                                       |                 |                                                                            |     |
|                               |                                       |                 |                                                                            |     |
|                               |                                       |                 |                                                                            |     |

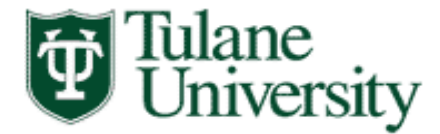

To search for all your students; for "Requirements Met" select "Any" and continue...

| <pre>def very Bockmarks Tools Help<br/>mandet: Tsols with a contract Fusion Middleware Forms Serve I i Glason Online - Tulme University I Major Certification I - A via com</pre>                                                                                                    | ajor Certification - Mo | zilla Firefox                     |                    |                                                |                     |     |
|----------------------------------------------------------------------------------------------------|-------------------------|-----------------------------------|--------------------|------------------------------------------------|---------------------|-----|
|                                                                                                    | Edit View History       | Bookmarks Tools Help              |                    |                                                |                     |     |
| Weinet Water de Cating Started                                                                                                    | anner8::TEST            | × Oracle Fi                       | usion Middleware F | orms Serv × Billion Online - Tulane University | Major Certification | × + |
| extired       Getting Stanted       Latest Headlines       Oracle Fusion Muddle       Image: Table University - Stant         Specification       Specification       Specification       Specification         greenerst:       Maintent Die Million       Specification       Specification         greenerst:       Maintent Die Million       Specification       Specification         greenerst:       Maintent Die Million       Specification       Specification         greenerst:       Maintent Die Million       Specification       Specification         greenerst:       Maintent Die Million       Specification       Specification         greenerst:       Maintent Die Million       Specification       Specification         greenerst:       Maintent Die Million       Specification       Specification         accounting (ACT)       Accounting (ACT)       Accounting (ACT)       Accounting and Finance (ACF)         earch       Clear Search       Specification       Specification       Specification                                                                                                    | lumitest.tulane.e       | du/tulane/jsp/major_certification | i.jsp              |                                                | ☆ マ C Ø - Ask.c     |     |
| Major/Minor Certification         gutements Met<br>autements Met<br>informante Met<br>linger semina Met<br>linger semina Met<br>linger semina Met<br>informante Met<br>linger semina Met<br>metror autements Met<br>informante (ACF)         earch       Clear Search                                                                                                    | ost Visited 🥑 Gettin    | ig Started 📐 Latest Headlines [   | ] Oracle Fusion M  | liddle 👹 Tulane University - Sea               |                     |     |
| Major Minor Certification         gree Term:                                                                                                    |                         |                                   |                    |                                                |                     |     |
| gree errs:       All Requirements Met<br>No Requirements Met<br>No Requirements Met<br>No Requirements Met<br>No Requirements Met<br>No Requirements Met<br>Major requirements Met       Image: Control (CACT)<br>Image: Control (CACT)<br>Imag | <b>∄</b> ∏ulane         | •.                                | Mai                | or/Minor Certification                         |                     |     |
| gree Term: 2013 Fall                                                                                                    | Univer                  | rsity                             | Iviaj              |                                                |                     |     |
| guirements Met:       Any -         ident ID:       No Requirements Met         No Requirements Met       Accounting (ACCN)         Accounting (CACT)       Accounting (CACT)         Accounting (CACT)       Accounting (CACT)         Mager Examples Met       Accounting (CACT)         Accounting (CACT)       Accounting (CACT)         Accounting (CACT)       Accounting (CACT)         Accounting (CACT)       Accounting (CACT)         Accounting (CACT)       Accounting (CACT)         Accounting (CACT)       Accounting (CACT)         Accounting (CACT)       Accounting (CACT)         Baccounting (CACT)       Accounting (CACT)         Baccounting (CACT)       Accounting (CACT)         Baccounting (CACT)       Accounting (CACT)         Baccounting (CACT)       Baccounting (CACT)         Baccounting (CACT)       Baccounting (CACT)         Baccounting (CACT)       Baccounting (CACT)         Baccounting (CACT)       Baccounting (CACT)         Baccounting (CACT)       Baccounting (CACT)         Baccounting (CACT)       Baccounting (CACT)         Baccounting (CACT)       Baccounting (CACT)         Baccounting (CACT)       Baccounting (CACT)         Baccounting (CACT)       Baccounting (CACT)                                                                                                    | gree Term:              | 2013 Fall                         | ▼ lajors:          | Majors and Minors                              | •                   |     |
| Attender Statut.       Attender Statut.         Mident Discutt.       Attender Statut.         Bident Name:       CPA Requirements Met<br>Mgor requirements Met<br>Mgor requirements Met         Bident Care       Accounting (CACT)         Bident Care       Accounting (CACT)         Bident Care       Bident Care         Bident Care       Bident Care         Bident Care       Bident Care         Bid                                                                                                    | quirements Met:         | Any                               |                    | Accounting (ACCN)                              | A                   |     |
| ident Name:     No Requirements Met   Major requirements Met   Major requirements Met     Accounting (CA)   Accounting and Finance (ACFI)     iearch   Clear Search   Clear Search                                                                                                    | ident ID:               | All Requirements Met              |                    | Accounting (ACCT)                              |                     |     |
| Major requirements Met       Accounting and Finance (ACF)         cearch       Clear Search                                                                                                    | ident Name:             | No Requirements Met               |                    | Accounting (CA)                                |                     |     |
| earch Clear Search                                                                                                    |                         | Major requirements Met            |                    | Accounting (OACT)                              | -                   |     |
|                                                                                                    | earch Clea              | r Search                          |                    |                                                |                     |     |
|                                                                                                    | Glean                   | Search                            |                    |                                                |                     |     |
|                                                                                                    |                         |                                   |                    |                                                |                     |     |
|                                                                                                    |                         |                                   |                    |                                                |                     |     |
|                                                                                                    |                         |                                   |                    |                                                |                     |     |
|                                                                                                    |                         |                                   |                    |                                                |                     |     |
|                                                                                                    |                         |                                   |                    |                                                |                     |     |
|                                                                                                    |                         |                                   |                    |                                                |                     |     |
|                                                                                                    |                         |                                   |                    |                                                |                     |     |
|                                                                                                    |                         |                                   |                    |                                                |                     |     |
|                                                                                                    |                         |                                   |                    |                                                |                     |     |
|                                                                                                    |                         |                                   |                    |                                                |                     |     |
|                                                                                                    |                         |                                   |                    |                                                |                     |     |
|                                                                                                    |                         |                                   |                    |                                                |                     |     |
|                                                                                                    |                         |                                   |                    |                                                |                     |     |
|                                                                                                    |                         |                                   |                    |                                                |                     |     |
|                                                                                                    |                         |                                   |                    |                                                |                     |     |
|                                                                                                    |                         |                                   |                    |                                                |                     |     |
|                                                                                                    |                         |                                   |                    |                                                |                     |     |
|                                                                                                    |                         |                                   |                    |                                                |                     |     |
|                                                                                                    |                         |                                   |                    |                                                |                     |     |
|                                                                                                    |                         |                                   |                    |                                                |                     |     |

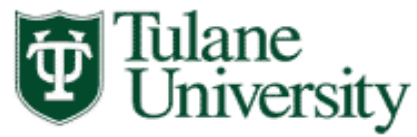

To continue to search for all your students...For Certification Status, initially select Pending.

Once you begin using the tool you can select other Certification Status' depending on what type of students you want to view.

| Major Certification - Mo                     | ozilla Firefox                               |                             |                                        |                        |                   |     | _ 0 _ |
|----------------------------------------------|----------------------------------------------|-----------------------------|----------------------------------------|------------------------|-------------------|-----|-------|
| e <u>E</u> dit <u>V</u> iew Hi <u>s</u> tory | <u>B</u> ookmarks <u>T</u> ools <u>H</u> elp |                             |                                        |                        |                   |     |       |
| Banner8::TEST                                | × 🗍 Ora                                      | cle Fusion Middleware F     | orms Serv × 🛛 🕲 Gibson Online - Tulane | University 🛛 🛛 🗑 Major | Certification     | × + |       |
| 🗧 🛞 lumitest.tulane.e                        | <b>du</b> /tulane/jsp/major_certific         | ation.jsp                   |                                        |                        | ☆ マ C 🧶 - Ask.com |     | Ρ 🐥   |
| Most Visited 🧶 Gettin                        | ng Started 🗻 Latest Headlin                  | es 🔅 Oracle Fusion M        | iddle 関 Tulane University - Sea        |                        |                   |     |       |
|                                              |                                              |                             |                                        |                        |                   |     |       |
| 👬 Tulane                                     |                                              | Mai                         | r/Minor Cortificat                     | ion                    |                   |     |       |
| 🕑 Univer                                     | rsity                                        | wiaje                       |                                        | 1011                   |                   |     |       |
| egree Term:                                  | 2013 Fall                                    | <ul> <li>Majors;</li> </ul> | Majors and Minors                      | <b>.</b>               |                   |     |       |
| equirements Met                              | - Anv -                                      |                             |                                        | A                      |                   |     |       |
| ertification Status:                         | Pending                                      |                             | Accounting (ACCT)                      |                        |                   |     |       |
| udent Name:                                  | Certified                                    |                             | Accounting (CA)                        |                        |                   |     |       |
|                                              | Conditionally Certified                      |                             | Accounting (OACT)                      | -                      |                   |     |       |
| Search Clear                                 | r Search                                     |                             |                                        |                        |                   |     |       |
|                                              |                                              |                             |                                        |                        |                   |     |       |
|                                              |                                              |                             |                                        |                        |                   |     |       |
|                                              |                                              |                             |                                        |                        |                   |     |       |
|                                              |                                              |                             |                                        |                        |                   |     |       |
|                                              |                                              |                             |                                        |                        |                   |     |       |
|                                              |                                              |                             |                                        |                        |                   |     |       |
|                                              |                                              |                             |                                        |                        |                   |     |       |
|                                              |                                              |                             |                                        |                        |                   |     |       |
|                                              |                                              |                             |                                        |                        |                   |     |       |
|                                              |                                              |                             |                                        |                        |                   |     |       |
|                                              |                                              |                             |                                        |                        |                   |     |       |
|                                              |                                              |                             |                                        |                        |                   |     |       |
|                                              |                                              |                             |                                        |                        |                   |     |       |
|                                              |                                              |                             |                                        |                        |                   |     |       |
|                                              |                                              |                             |                                        |                        |                   |     |       |
|                                              |                                              |                             |                                        |                        |                   |     |       |
|                                              |                                              |                             |                                        |                        |                   |     |       |
|                                              |                                              |                             |                                        |                        |                   |     |       |
|                                              |                                              |                             |                                        |                        |                   |     |       |
|                                              |                                              |                             |                                        |                        |                   |     |       |
|                                              |                                              |                             |                                        |                        |                   |     |       |

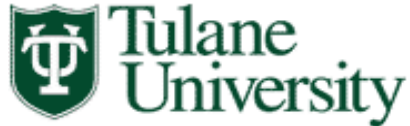

To continue to search for all your students, for Majors and Minors select the majors and minors that you certify.

Security is set-up based on the specific majors and minors that each user certifies. You should only have access to the majors/minors that you certify. Once you have completed your selections, click on the Search button.

| Major Certification - Mo                | zilla Firefox                                |               | and the second second s |                   |       |
|-----------------------------------------|----------------------------------------------|---------------|----------------------------------------------------------------------------------------------------|-------------------|-------|
| <u>File Edit V</u> iew Hi <u>s</u> tory | <u>B</u> ookmarks <u>T</u> ools <u>H</u> elp |               |                                                                                                    |                   |       |
| Banner8::TEST                           | × Oracle Fusion                              | Middleware I  | orms Serv × 関 Gibson Online - Tulane University 🛛 × 関 Major Ce                                                                                                    | ertification × +  |       |
| 🗲 🛞 lumitest.tulane.ee                  | du/tulane/jsp/major_certification.jsp        |               | ۲<br>۲                                                                                                    | ☆ マ C 🖉 - Ask.com | ₽ ♣ ⋒ |
| 🔊 Most Visited 😻 Getting                | g Started 🔜 Latest Headlines 🔅 Or            | acle Fusion N | iddle 🕘 Tulane University - Sea                                                                                                    |                   |       |
|                                         |                                              |               |                                                                                                    |                   |       |
| Tulane<br>Univer                        | rsity                                        | Maj           | or/Minor Certification                                                                                                    |                   |       |
| Degree Term:                            | 2013 Fall 🗸                                  | Majors:       | Majors and Minors 🗸                                                                                                    |                   |       |
| Requirements Met:                       | Any 👻                                        |               | Conside Work (SWK)                                                                                                    |                   |       |
| Certification Status:                   | Pending -                                    |               | Social Work-3rd Year (SWCS)                                                                                                    |                   |       |
| Student Name:                           |                                              |               | Society Behavior Development (HSBD)                                                                                                    |                   |       |
|                                         |                                              |               | Sociology (SOCI)                                                                                                    |                   |       |
| Search Clear                            | - Search                                     |               | Spanish & Dortugueso (SDDG)                                                                                                    |                   |       |
| Search                                  | Search                                       |               |                                                                                                    |                   |       |
|                                         |                                              |               |                                                                                                    |                   |       |
|                                         |                                              |               |                                                                                                    |                   |       |
|                                         |                                              |               |                                                                                                    |                   |       |
|                                         |                                              |               |                                                                                                    |                   |       |
|                                         |                                              |               |                                                                                                    |                   |       |
|                                         |                                              |               |                                                                                                    |                   |       |
|                                         |                                              |               |                                                                                                    |                   |       |
|                                         |                                              |               |                                                                                                    |                   |       |
|                                         |                                              |               |                                                                                                    |                   |       |
|                                         |                                              |               |                                                                                                    |                   |       |
|                                         |                                              |               |                                                                                                    |                   |       |
|                                         |                                              |               |                                                                                                    |                   |       |
|                                         |                                              |               |                                                                                                    |                   |       |
|                                         |                                              |               |                                                                                                    |                   |       |
|                                         |                                              |               |                                                                                                    |                   |       |
|                                         |                                              |               |                                                                                                    |                   |       |
|                                         |                                              |               |                                                                                                    |                   |       |
|                                         |                                              |               |                                                                                                    |                   |       |
|                                         |                                              |               |                                                                                                    |                   |       |

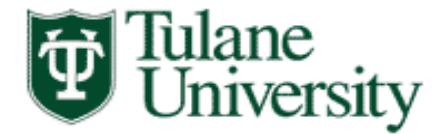

Every student that has applied for graduation for the selected term (2013-fall), and has a Sociology major or minor (the selected major/minor) will display.

| Major Certification - M<br>File Edit View History | ozilla Firefox<br><u>B</u> ookmarks |                          |                             | . 555.        |               | 1.222                        |                |                |                     |          |                  |      | l         | - 0  | ×   |
|---------------------------------------------------|-------------------------------------|--------------------------|-----------------------------|---------------|---------------|------------------------------|----------------|----------------|---------------------|----------|------------------|------|-----------|------|-----|
| Banner8::TEST                                     |                                     |                          | on Middleware F             | orms Serv ×   | Gibson Onl    | ine - Tulane University      | ×              | Major Ce       | rtification         |          | 2                | ( +  |           |      |     |
| G lumitest.tulane.                                | edu/tulane/jsp/                     | /major_certification.jsp |                             |               |               |                              |                | T.             | 7 7 C               | 🥶 🔻 Ask. | com              |      |           | ▶ ₽  |     |
| Most Visited e Gettin                             | ng Started 🔊                        | Latest Headlines         | Oracle Fusion N             | Aiddle 👿 Tula | ne University | - Sea                        |                |                |                     |          |                  |      |           |      |     |
| Tulane<br>Unive                                   | e<br>rsity                          |                          | Maj                         | or/Mino       | or Cert       | ification                    |                |                |                     |          |                  |      |           |      |     |
| Degree Term:                                      | 2013 Fall                           |                          | <ul> <li>Majors:</li> </ul> | Majors and M  | linors        |                              | •              |                |                     |          |                  |      |           |      |     |
| Requirements Met:                                 | Any                                 |                          | -                           | Accounting    | (ACCN)        |                              | *              |                |                     |          |                  |      |           |      |     |
| Certification Status:                             | Pending                             |                          | -                           | C Accounting  | (ACCT)        |                              |                |                |                     |          |                  |      |           |      |     |
| Student Name:                                     |                                     |                          |                             | Accounting    | (CA)          |                              |                |                |                     |          |                  |      |           |      |     |
|                                                   |                                     |                          |                             | Accounting    | and Finance   | (ACFD                        | -              |                |                     |          |                  |      |           |      |     |
| Search Clea                                       | r Search                            | Records: 1               |                             |               |               |                              |                |                |                     |          |                  |      |           |      |     |
| Program Majors                                    | / Minors                            |                          |                             |               |               |                              |                |                |                     |          |                  |      | Save      | Expo | ort |
| Major GPA Course<br>Req Met Req Met               | Certified                           |                          | Comments                    |               | Student ID    | Name                         | Degree<br>Term | Grad<br>Status | College /<br>Degree | Туре     | Major /<br>Minor | Dept | Advisor   |      | -   |
|                                                   |                                     |                          |                             |               | м             | ajors                        |                |                |                     |          |                  |      |           |      |     |
|                                                   |                                     | -                        |                             |               | 222002222     | Banner, Banner<br>Banner, II | 201330         | AG             | LA BA               | MAJOR    | SOCI             | SOCI | Kay, Joan |      |     |
|                                                   |                                     |                          |                             | .11           |               |                              |                |                |                     |          |                  |      |           |      |     |
|                                                   |                                     |                          |                             |               |               |                              |                |                |                     |          |                  |      |           |      |     |
|                                                   |                                     |                          |                             |               |               |                              |                |                |                     |          |                  |      |           |      |     |
|                                                   |                                     |                          |                             |               |               |                              |                |                |                     |          |                  |      |           |      |     |
|                                                   |                                     |                          |                             |               |               |                              |                |                |                     |          |                  |      |           |      |     |
|                                                   |                                     |                          |                             |               |               |                              |                |                |                     |          |                  |      |           |      |     |
|                                                   |                                     |                          |                             |               |               |                              |                |                |                     |          |                  |      |           |      |     |
|                                                   |                                     |                          |                             |               |               |                              |                |                |                     |          |                  |      |           |      |     |
|                                                   |                                     |                          |                             |               |               |                              |                |                |                     |          |                  |      |           |      |     |
|                                                   |                                     |                          |                             |               |               |                              |                |                |                     |          |                  |      |           |      |     |
|                                                   |                                     |                          |                             |               |               |                              |                |                |                     |          |                  |      |           |      |     |
|                                                   |                                     |                          |                             |               |               |                              |                |                |                     |          |                  |      |           |      |     |
|                                                   |                                     |                          |                             |               |               |                              |                |                |                     |          |                  |      |           |      | -   |
|                                                   |                                     |                          |                             |               |               |                              |                |                |                     |          |                  |      | Save      | Exp  | ort |
|                                                   |                                     |                          |                             |               |               |                              |                |                |                     |          |                  |      |           |      |     |
|                                                   |                                     |                          |                             | _             |               |                              |                | _              |                     |          |                  |      |           |      |     |

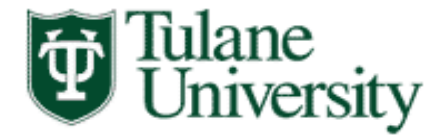

School and degree are based on the student's primary major.

You should not be concerned if your major does not correspond to the listed school and degree

#### Tulane University

#### Major/Minor Certification

| Degree Term:                 | 2013 Summer | \$ |
|------------------------------|-------------|----|
| <b>Requirements Met:</b>     | Any         | \$ |
| <b>Certification Status:</b> | Pending     | \$ |
| Student ID:                  |             |    |
| Student Name:                |             |    |

| Majors: | Majors and Minors             | \$ |
|---------|-------------------------------|----|
|         | Accounting (ACCN)             |    |
|         | Accounting (ACCT)             |    |
|         | Accounting (CA)               |    |
|         | Accounting (UACT)             |    |
|         | Accounting and Finance (ACFI) |    |
|         | Admiralty (ADMR)              |    |

Search Clear Search Records: 5

#### **Program Majors / Minors** Export Save College / ajor GPA Course Degree Grad Major / Certified Student ID Туре Dept Comments Name Advisor Req Met Minor Reg Met Term Status Degree Maiors 106004902 Brusseau, Elizabeth 201320 CG LA BA MAJOR POLS POLS Montes, Sarah E \$ Walker 506002550 Casteix, Mark Michael 201320 CG LA BA MAJOR POLS POLS Shay, Briana Lenore \$ CG 913004712 Pinto, Gabriel Costa 201320 LA BA MAJOR POLS POLS Hughes, Eva Marie + 247001881 Weber, Alex R. 201320 CG LA BA MAJOR POLS POLS Richards, Whitney \$ Glover 941009517 Youngentob, Kasey A. 201320 CG SE BS MAJOR POLS POLS Kay, Joan ÷

College/Degree is based on student's primary major. Certifying officials should not be concerned if College/Degree do not correspond with major college, as students can have multiple majors across multiple schools.

Save Export

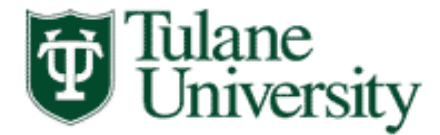

Majors will display on the first part of the list and the minors will follow at the end of the list.

| 🕘 Major                   | Certification - Mo:           | zilla Firefox                    |                             |                  | 100                |                       |          |            |             |          |        |              |                   |        | × |
|---------------------------|-------------------------------|----------------------------------|-----------------------------|------------------|--------------------|-----------------------|----------|------------|-------------|----------|--------|--------------|-------------------|--------|---|
| <u>F</u> ile <u>E</u> dit | <u>V</u> iew Hi <u>s</u> tory | Bookmarks Tools Help             |                             | F1200 3          |                    |                       |          |            |             |          |        |              |                   |        |   |
| 😨 Gibso                   | on Online - Tulane            | University × 🔯 http://gibs       | on.tulacertifica            | tion.jsp 🗙 门 Ora | acle Fusion Mi     | ddleware Forms S ×    | 😨 Gibson | Online - T | ulane Unive | ersity × | 関 Majo | or Certifica | tion              | ×      | + |
| (                         | lumitest.tulane.ed            | u/tulane/jsp/major_certificatior | n.jsp                       |                  |                    |                       |          | T.         | 7 7 C       | 🧶 🗝 Ask. | .com   |              | ٩                 |        | ♠ |
| A Most                    | Visited 🛑 Getting             | Started M Latest Headlines       | Oracle Eusion               | Middle 🔯 Tula    | ane University -   | Sea                   |          |            |             |          |        |              |                   |        |   |
|                           |                               |                                  |                             | •                | ,                  |                       |          |            |             |          |        |              |                   |        |   |
| Ŷ                         | Tulane<br>Univer              | sity                             | Ma                          | jor/Minc         | or Cert            | ification             |          |            |             |          |        |              |                   |        |   |
| Degre                     | e Term:                       | 2013 Spring                      | <ul> <li>Majors:</li> </ul> | Majors and M     | linors             |                       | <b>-</b> |            |             |          |        |              |                   |        |   |
| Requi                     | rements Met:                  | Any                              | -                           | C Accounting     | J (ACCN)           |                       | <u> </u> |            |             |          |        |              |                   |        |   |
| Stude                     | nt ID:                        | Pending                          |                             | Accounting       | (ACCT)             |                       |          |            |             |          |        |              |                   |        |   |
| Stude                     | nt Name:                      |                                  |                             | Accounting       | ) (CA)<br>) (UACT) |                       |          |            |             |          |        |              |                   |        |   |
|                           |                               |                                  |                             | C Accounting     | and Finance        | (ACFI)                | -        |            |             |          |        |              |                   |        |   |
| Sea                       | rch Clear                     | Search Records: 85               |                             |                  |                    |                       |          |            |             |          |        |              |                   |        |   |
|                           |                               |                                  |                             |                  |                    |                       |          |            |             |          |        |              |                   |        |   |
| Prog                      | ram Majors /                  | Minors                           |                             |                  |                    | Parge                 |          |            |             |          |        |              | Save E            | Export |   |
|                           |                               |                                  |                             |                  | 934002560          | Wenig Rachel Leigh    | 201310   | 66         | LA BA       | MAIOR    | SOCI   | SOCI         | Montes Sarah      | F      | Î |
|                           |                               |                                  |                             |                  |                    | inclug, nacher zeign  | 201310   |            |             |          |        |              | linences, suran   | -      |   |
|                           |                               |                                  |                             |                  | 285004078          | Williams, Devin J'von | 201310   | CG         | LA BA       | MAJOR    | SOCI   | SOCI         | Hill, Charlotte \ | ~      |   |
|                           |                               |                                  |                             | .11              |                    |                       |          |            |             |          |        |              |                   |        |   |
|                           |                               |                                  |                             |                  | 771005020          | Wingate, Rachael      | 201310   | CG         | LA BA       | MAJOR    | SOCI   | SOCI         | Richards, White   | ney    |   |
|                           |                               |                                  |                             |                  |                    |                       |          |            |             |          |        |              |                   |        |   |
|                           |                               | -                                |                             |                  | 270003562          | Wolfe, Elizabeth Ann  | 201310   | CG         | LA BA       | MAJOR    | SOCI   | SOCI         | Hill, Charlotte V | ~      |   |
|                           |                               |                                  |                             |                  | M                  | inors                 |          |            |             |          |        |              |                   |        |   |
|                           |                               | -                                |                             |                  | 391000535          | Bobo, Elizabeth G.    | 201310   | CG         | LA BA       | minor    | SOCI   |              |                   |        |   |
|                           |                               |                                  |                             |                  |                    |                       |          |            |             |          |        |              |                   |        |   |
|                           |                               |                                  | . [                         |                  | 217005132          | Ciorciari, Jake Kyle  | 201310   | CG         | LA BA       | minor    | SOCI   |              |                   |        | E |
|                           |                               |                                  |                             |                  | 620002755          |                       | 201215   |            |             |          | 60.07  |              |                   |        |   |
|                           |                               |                                  |                             |                  | 639002750          | Ciemens, Elise Marie  | 201310   | CG         | PH BPH      | minor    | SOCI   |              |                   |        |   |
|                           |                               |                                  |                             |                  | 186009398          | Compagno, Michaela    | 201310   | CG         | SE BS       | minor    | SOCI   |              |                   |        |   |
|                           |                               |                                  |                             | .::              |                    | Edie Lenore           |          |            |             |          |        |              |                   |        | - |
| '                         |                               |                                  |                             |                  |                    | :                     |          |            | -           |          |        |              |                   |        |   |
|                           |                               |                                  |                             |                  |                    |                       |          |            |             |          |        |              | Save              | Export | : |

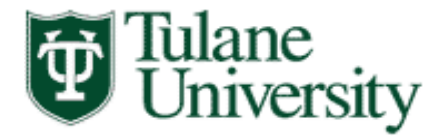

You will have the following options: Certified, Denied Certification and Conditionally Certified.

| Major Certification - Mo                       | zilla Firefox                                |                |               |                |                              |                |                |                     |          |                  |      |           | - 0  | <b>— X</b> |
|------------------------------------------------|----------------------------------------------|----------------|---------------|----------------|------------------------------|----------------|----------------|---------------------|----------|------------------|------|-----------|------|------------|
| <u>F</u> ile <u>E</u> dit <u>V</u> iew History | <u>B</u> ookmarks <u>T</u> ools <u>H</u> elp |                |               |                |                              |                |                |                     |          |                  |      |           |      |            |
| Banner8::TEST                                  | × Oracle Fusion                              | Middleware F   | orms Serv ×   | 😨 Gibson Onl   | ine - Tulane University      | × 🙂            | Major Ce       | rtification         |          | 2                | < +  |           | _    |            |
| 🗲 🛞 lumitest.tulane.ee                         | du/tulane/jsp/major_certification.jsp        |                |               |                |                              |                | T.             | 7 ⊽ C [             | 🥶 👻 Ask. | com              |      |           | ₽ ♣  | 俞          |
| 🔊 Most Visited 🥮 Gettin                        | g Started <u>Ы</u> Latest Headlines 🗍 O      | racle Fusion N | 1iddle 関 Tula | ine University | - Sea                        |                |                |                     |          |                  |      |           |      |            |
| Tulane<br>Univer                               | rsity                                        | Maj            | or/Minc       | or Cert        | ification                    |                |                |                     |          |                  |      |           |      |            |
| Degree Term:                                   | 2013 Fall -                                  | Majors:        | Majors and M  | linors         |                              | •              |                |                     |          |                  |      |           |      |            |
| Requirements Met:                              | Any 👻                                        | ] -            | Accounting    | (ACCN)         |                              | *              |                |                     |          |                  |      |           |      |            |
| Certification Status:                          | Pending -                                    | ]              | Accounting    | (ACCT)         |                              |                |                |                     |          |                  |      |           |      |            |
| Student ID:                                    |                                              | _              | Accounting    | (CA)           |                              |                |                |                     |          |                  |      |           |      |            |
| Student Name.                                  |                                              |                | Accounting    | (UACT)         | (ACED                        |                |                |                     |          |                  |      |           |      |            |
|                                                |                                              |                | Accounting    | and Finance    | (ACFI)                       | •              |                |                     |          |                  |      |           |      |            |
| Search Clear                                   | Search Records: 1                            |                |               |                |                              |                |                |                     |          |                  |      |           |      |            |
| Program Majors /                               | Minors                                       |                |               |                |                              |                |                |                     |          |                  |      | Save      | Expo | ort        |
| Major GPA Course<br>Req Met Req Met            | Certified                                    | omments        |               | Student ID     | Name                         | Degree<br>Term | Grad<br>Status | College /<br>Degree | Туре     | Major /<br>Minor | Dept | Advisor   |      |            |
|                                                |                                              |                |               | M              | lajors                       |                |                |                     |          |                  |      |           |      | -          |
|                                                | <b>_</b>                                     |                |               | 222002222      | Banner, Banner<br>Banner, II | 201330         | AG             | LA BA               | MAJOR    | SOCI             | SOCI | Kay, Joan |      |            |
|                                                | - Certified                                  |                |               |                |                              |                |                |                     |          |                  |      |           |      | _          |
|                                                | Conditionally Certified                      |                |               |                |                              |                |                |                     |          |                  |      |           |      |            |
|                                                |                                              |                |               |                |                              |                |                |                     |          |                  |      |           |      |            |
|                                                |                                              |                |               |                |                              |                |                |                     |          |                  |      |           |      |            |
|                                                |                                              |                |               |                |                              |                |                |                     |          |                  |      |           |      |            |
|                                                |                                              |                |               |                |                              |                |                |                     |          |                  |      |           |      |            |
|                                                |                                              |                |               |                |                              |                |                |                     |          |                  |      |           |      |            |
|                                                |                                              |                |               |                |                              |                |                |                     |          |                  |      |           |      |            |
|                                                |                                              |                |               |                |                              |                |                |                     |          |                  |      |           |      |            |
|                                                |                                              |                |               |                |                              |                |                |                     |          |                  |      |           |      |            |
|                                                |                                              |                |               |                |                              |                |                |                     |          |                  |      |           |      |            |
|                                                |                                              |                |               |                |                              |                |                |                     |          |                  |      |           |      |            |
|                                                |                                              |                |               |                |                              |                |                |                     |          |                  |      |           |      | -          |
|                                                |                                              |                |               |                |                              |                |                |                     |          |                  |      |           |      |            |
|                                                |                                              |                |               |                |                              |                |                |                     |          |                  |      | Save      | Expo | ort        |
| L                                              |                                              |                |               |                |                              |                |                |                     |          |                  |      |           |      |            |
|                                                |                                              |                |               |                |                              |                |                |                     |          |                  |      |           |      |            |

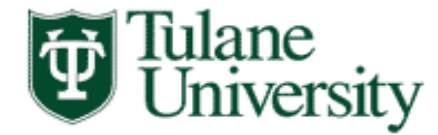

If the student has completed all major requirements you should select "certified".

The flags for "major GPA Req Met" and "Course Req Met" are optional, to assist you with tracking requirements.

| Major Certification - Moz           | zilla Firefox                                |                             |               |                 |                              |                |                |                     |          |                  |              |           |      | ×   |
|-------------------------------------|----------------------------------------------|-----------------------------|---------------|-----------------|------------------------------|----------------|----------------|---------------------|----------|------------------|--------------|-----------|------|-----|
| <u>File Edit View History</u>       | <u>B</u> ookmarks <u>T</u> ools <u>H</u> elp |                             |               |                 |                              |                |                |                     |          |                  |              |           |      |     |
| Oracle Fusion Middlewa              | are Forms S × 🛛 🚟 Virtual EMS - L            | ogout                       | × 関 Gib       | son Online - T  | ulane University             | × 📴 Gibson     | Online - T     | ulane Univ          | ersity × | 🔮 Majo           | or Certifica | ition     | 3    | × + |
| 🗲 🛞 lumitest.tulane.ed              | du/tulane/jsp/major_certification.jsp        | ,<br>,                      |               |                 |                              |                | z              | } ⊽ C [             | 🥶 👻 Ask. | com              |              |           | ۹ 🗣  | 俞   |
| 🔊 Most Visited 😻 Getting            | g Started 🔊 Latest Headlines 🔅               | Oracle Fusion M             | 1iddle 😈 Tula | ne University - | Sea                          |                |                |                     |          |                  |              |           |      |     |
|                                     |                                              |                             |               |                 |                              |                |                |                     |          |                  |              |           |      |     |
| Tulane                              |                                              | Mai                         | or/Mino       | r Cort          | ification                    |                |                |                     |          |                  |              |           |      |     |
| Univer                              | sity                                         | Iviajo                      | 01/1011110    |                 | incation                     |                |                |                     |          |                  |              |           |      |     |
| Degree Term:                        | 2013 Fall                                    | <ul> <li>Majors:</li> </ul> | Majors and M  | linors          |                              | -              |                |                     |          |                  |              |           |      |     |
| Requirements Met:                   | Any                                          | -                           | Accounting    | (ACCN)          |                              | <b>*</b>       |                |                     |          |                  |              |           |      |     |
| Student ID:                         | Pending                                      | -                           | Accounting    | (ACCT)          |                              |                |                |                     |          |                  |              |           |      |     |
| Student Name:                       |                                              | _                           | Accounting    | (CA)<br>(UACT)  |                              |                |                |                     |          |                  |              |           |      |     |
|                                     |                                              |                             | Accounting    | and Finance     | (ACFI)                       | -              |                |                     |          |                  |              |           |      |     |
| Search Clear                        | Search Records: 1                            |                             |               |                 |                              |                |                |                     |          |                  |              |           |      |     |
|                                     |                                              |                             |               |                 |                              |                |                |                     |          |                  |              |           |      |     |
| Program Majors /                    | Minors                                       |                             |               |                 |                              |                |                |                     |          |                  |              | Save      | Expo | rt  |
| Major GPA Course<br>Req Met Req Met | Certified                                    | Comments                    |               | Student ID      | Name                         | Degree<br>Term | Grad<br>Status | College /<br>Degree | Туре     | Major /<br>Minor | Dept         | Advisor   |      |     |
|                                     |                                              |                             |               | м               | ajors                        |                |                |                     |          |                  |              |           |      |     |
|                                     | Certified                                    |                             |               | 222002222       | Banner, Banner<br>Banner, II | 201330         | AG             | LA BA               | MAJOR    | SOCI             | SOCI         | Kay, Joan |      |     |
|                                     | Certified                                    |                             |               |                 |                              |                |                |                     |          |                  |              |           |      |     |
|                                     | Conditionally Certified                      |                             |               |                 |                              |                |                |                     |          |                  |              |           |      |     |
|                                     |                                              |                             |               |                 |                              |                |                |                     |          |                  |              |           |      |     |
|                                     |                                              |                             |               |                 |                              |                |                |                     |          |                  |              |           |      |     |
|                                     | •                                            |                             |               |                 |                              |                |                |                     |          |                  |              |           |      | _   |
|                                     |                                              |                             |               |                 |                              |                |                |                     |          |                  |              |           |      |     |
|                                     |                                              |                             |               |                 |                              |                |                |                     |          |                  |              |           |      |     |
|                                     |                                              |                             |               |                 |                              |                |                |                     |          |                  |              |           |      |     |
|                                     |                                              |                             |               |                 |                              |                |                |                     |          |                  |              |           |      |     |
|                                     |                                              |                             |               |                 |                              |                |                |                     |          |                  |              |           |      |     |
|                                     |                                              |                             |               |                 |                              |                |                |                     |          |                  |              |           |      |     |
|                                     |                                              |                             |               |                 |                              |                |                |                     |          |                  |              |           |      |     |
|                                     |                                              |                             |               |                 |                              |                |                |                     |          |                  |              |           |      | -   |

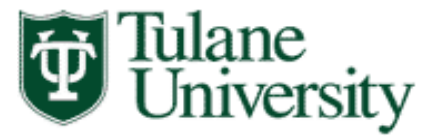

When you Save the record, the information is transmitted to the Academic Advising Center. Once the information for a **Certified** major is sent, the record will be frozen, and any required change has to be completed by the Registrar's Office. Once saved, confirmation will display. As you work on your list, you may want to save periodically, to prevent the application from timing out.

| Major Certification - Mo:                                                                                                    | zilla Firefox                 |                       |                                        |                              |                |                |                     |          |                  |              | _         |        | < |
|----------------------------------------------------------------------------------------------------|-------------------------------|-----------------------|----------------------------------------|------------------------------|----------------|----------------|---------------------|----------|------------------|--------------|-----------|--------|---|
| <u>File Edit View History</u>                                                                                                    | Bookmarks Tools Help          |                       | 1                                      |                              | 1              |                |                     |          | 1                |              |           |        | _ |
| Oracle Fusion Middlewa                                                                                                    | are Forms S 🗵 🚟 Virtual       | EMS - Logout          | × 📴 Gibson Online - T                  | Iane University              | < 📴 Gibson     | Online - T     | ulane Univ          | ersity × | 🛛 🐨 Majo         | or Certifica | ition     | ×      | + |
| Generation Content Content Con | du/tulane/jsp/major_certifica | tion.jsp              |                                        |                              |                | z              | } ⊽ C'              | 🥭 👻 Ask. | com              |              | ر         | P 🖡 1  | î |
| 🔊 Most Visited 🕘 Getting                                                                                                    | g Started 🔜 Latest Headling   | es 🗍 Oracle Fusion Mi | ddle 関 Tulane University -             | Sea                          |                |                |                     |          |                  |              |           |        |   |
|                                                                                                    |                               |                       |                                        |                              |                |                |                     |          |                  |              |           |        |   |
| Tulane<br>Univer                                                                                                    | sity                          | Majo                  | or/Minor Certi                         | fication                     |                |                |                     |          |                  |              |           |        |   |
| Degree Term:                                                                                                    | 2013 Fall                     | - Majors:             | Maiors and Minors                      |                              | -              |                |                     |          |                  |              |           |        |   |
| Requirements Met:                                                                                                    | Any                           | ▼                     | Accounting (ACCN)                      |                              | *              |                |                     |          |                  |              |           |        |   |
| Certification Status:                                                                                                    | Pending                       | -                     | Accounting (ACCT)                      |                              |                |                |                     |          |                  |              |           |        |   |
| Student ID:                                                                                                    |                               |                       | Accounting (CA)                        |                              |                |                |                     |          |                  |              |           |        |   |
| Student Name.                                                                                                    |                               |                       | Accounting (UACT)                      | (ACED                        |                |                |                     |          |                  |              |           |        |   |
|                                                                                                    |                               |                       | Accounting and Finance                 | (ACFI)                       | •              |                |                     |          |                  |              |           |        |   |
| Search Clear                                                                                                    | Search Records: 1             |                       |                                        |                              |                |                |                     |          |                  | ſ            |           |        |   |
| Program Majors /                                                                                                    | Minors                        | _                     | <ul> <li>Changes saved succ</li> </ul> | essiuny.                     |                |                |                     |          |                  |              | Save      | Export | 1 |
| , , , ,                                                                                                    |                               |                       |                                        |                              |                |                |                     |          |                  |              |           |        |   |
| Major GPA Course<br>Req Met Req Met                                                                                                    | Certified                     | Comments              | Student ID                             | Name                         | Degree<br>Term | Grad<br>Status | College /<br>Degree | Туре     | Major /<br>Minor | Dept         | Advisor   |        |   |
|                                                                                                    |                               |                       | М                                      | ijors                        |                |                |                     |          |                  |              |           |        |   |
|                                                                                                    | Certified                     | •                     | .:: 222002222                          | Banner, Banner<br>Banner, II | 201330         | AG             | LA BA               | MAJOR    | SOCI             | SOCI         | Kay, Joan |        |   |
|                                                                                                    |                               |                       |                                        |                              |                |                |                     |          |                  |              |           |        |   |
|                                                                                                    |                               |                       |                                        |                              |                |                |                     |          |                  |              |           |        |   |
|                                                                                                    |                               |                       |                                        |                              |                |                |                     |          |                  |              |           |        |   |
|                                                                                                    |                               |                       |                                        |                              |                |                |                     |          |                  |              |           |        |   |
|                                                                                                    |                               |                       |                                        |                              |                |                |                     |          |                  |              |           |        |   |
|                                                                                                    |                               |                       |                                        |                              |                |                |                     |          |                  |              |           |        |   |
|                                                                                                    |                               |                       |                                        |                              |                |                |                     |          |                  |              |           |        |   |
|                                                                                                    |                               |                       |                                        |                              |                |                |                     |          |                  |              |           |        |   |
|                                                                                                    |                               |                       |                                        |                              |                |                |                     |          |                  |              |           |        |   |
|                                                                                                    |                               |                       |                                        |                              |                |                |                     |          |                  |              |           |        |   |
|                                                                                                    |                               |                       |                                        |                              |                |                |                     |          |                  |              |           |        |   |
|                                                                                                    |                               |                       |                                        |                              |                |                |                     |          |                  |              |           |        |   |

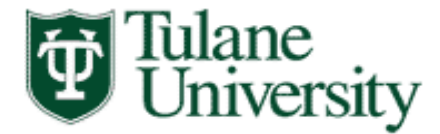

If the student is still completing major requirements in the graduation term, you can choose to "Conditionally Certify". If you choose this option you *must* specify in the comments section, the conditions that the student must meet

|                                     |                                |                             |                            |                              |                |                    |                       |          |                  |                |           |        | ~ |
|-------------------------------------|--------------------------------|-----------------------------|----------------------------|------------------------------|----------------|--------------------|-----------------------|----------|------------------|----------------|-----------|--------|---|
| Major Certification - Moz           | zilla Firefox                  |                             |                            |                              |                |                    |                       |          |                  |                |           |        | ~ |
| File Edit View History              | Bookmarks Loois Help           |                             |                            |                              |                |                    |                       |          |                  |                |           |        |   |
| Bannero::TEST                       | × U Oraci                      | le Fusion Middleware F      | orms Serv × 👩 Gibson Oni   | ine - Tulane University      | × 😈            | Major Certi        | ification             |          | >                | ( <del>+</del> |           | -      |   |
| ( Iumitest.tulane.ed                | du/tulane/jsp/major_certificat | tion.jsp                    |                            |                              |                | 1                  |                       | 🥩 🔻 Ask. | com              |                | ر         | 2 🕂    |   |
| Most Visited 😻 Getting              | g Started 🔊 Latest Headline    | s 🗍 Oracle Fusion M         | liddle 関 Tulane University | - Sea                        | _              | _                  | _                     | _        | _                | _              | _         | _      |   |
| Univer                              | sity                           | Majo                        | or/Minor Cert              | ification                    |                |                    |                       |          |                  |                |           |        |   |
| Degree Term:                        | 2013 Fall                      | <ul> <li>Majors:</li> </ul> | Majors and Minors          |                              | •              |                    |                       |          |                  |                |           |        |   |
| Requirements Met:                   | Any                            | -                           | Accounting (ACCN)          |                              | *              |                    |                       |          |                  |                |           |        |   |
| Certification Status:               | Pending                        | <b></b>                     | Accounting (ACCT)          |                              |                |                    |                       |          |                  |                |           |        |   |
| Student ID:                         |                                |                             | Accounting (CA)            |                              |                |                    |                       |          |                  |                |           |        |   |
| Student Name.                       |                                |                             | Accounting (UACT)          | (ACED                        |                |                    |                       |          |                  |                |           |        |   |
|                                     |                                |                             | Accounting and Finance     | (ACH)                        | •              |                    |                       |          |                  |                |           |        |   |
| Search Clear                        | Search Records: 1              |                             |                            |                              |                |                    |                       |          |                  |                |           |        |   |
| Program Majors /                    | Minors                         |                             |                            |                              |                |                    |                       |          |                  |                | Save      | Export |   |
| rrogram majors /                    |                                |                             |                            |                              |                |                    |                       |          |                  |                | Jave      | Export |   |
| Major GPA Course<br>Req Met Req Met | Certified                      | Comments                    | Student ID                 | Name                         | Degree<br>Term | Grad C<br>Status D | College / .<br>Degree | Туре     | Major /<br>Minor | Dept           | Advisor   |        |   |
|                                     |                                |                             | ~                          | lajors                       |                |                    |                       |          |                  |                |           |        |   |
|                                     |                                |                             | 222002222                  | Banner, Banner<br>Banner, II | 201330         | AG I               | LA BA                 | MAJOR    | SOCI             | SOCI           | Kay, Joan |        |   |
|                                     | - Certified                    |                             |                            | builder, a                   |                |                    |                       |          |                  |                |           |        | ] |
|                                     | Denied Certification           |                             |                            |                              |                |                    |                       |          |                  |                |           |        |   |
|                                     | Conditionally Certilled        |                             |                            |                              |                |                    |                       |          |                  |                |           |        |   |
|                                     |                                |                             |                            |                              |                |                    |                       |          |                  |                |           |        |   |
|                                     |                                |                             |                            |                              |                |                    |                       |          |                  |                |           |        |   |
|                                     |                                |                             |                            |                              |                |                    |                       |          |                  |                |           |        |   |
|                                     |                                |                             |                            |                              |                |                    |                       |          |                  |                |           |        |   |
|                                     |                                |                             |                            |                              |                |                    |                       |          |                  |                |           |        |   |
|                                     |                                |                             |                            |                              |                |                    |                       |          |                  |                |           |        |   |
|                                     |                                |                             |                            |                              |                |                    |                       |          |                  |                |           |        |   |
|                                     |                                |                             |                            |                              |                |                    |                       |          |                  |                |           |        |   |
|                                     |                                |                             |                            |                              |                |                    |                       |          |                  |                |           |        |   |
|                                     |                                |                             |                            |                              |                |                    |                       |          |                  |                |           |        |   |
|                                     |                                |                             |                            |                              |                |                    |                       |          |                  |                |           |        | - |
|                                     |                                |                             |                            |                              |                |                    |                       |          |                  |                |           |        |   |
|                                     |                                |                             |                            |                              |                |                    |                       |          |                  |                | Save      | Export | t |
|                                     |                                |                             |                            |                              |                |                    |                       |          |                  |                |           |        |   |
|                                     |                                |                             |                            |                              |                |                    |                       |          |                  |                |           |        |   |

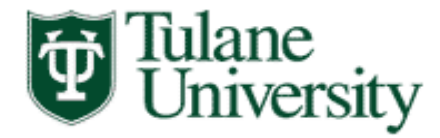

For example, for a Conditionally Certified major, you could indicate,

"students must complete all currently enrolled Sociology courses with a grade of C or better."

| Major Certification - Mo:     | zilla Firefox                                |                             | 1000                    | _           | 1 52.7%                      |        |          |             |          |         |      |           |      | ×  |
|-------------------------------|----------------------------------------------|-----------------------------|-------------------------|-------------|------------------------------|--------|----------|-------------|----------|---------|------|-----------|------|----|
| <u>File Edit View History</u> | <u>B</u> ookmarks <u>T</u> ools <u>H</u> elp | -                           | L Station               | -           | Vater                        | -      |          |             |          |         |      |           |      |    |
| Banner8::TEST                 | × C Oracle Fus                               | ion Middleware I            | orms Serv 🛛 関 Gi        | bson Onli   | ne - Tulane University       | × 🙂    | Major Ce | rtification |          | 3       | < +  |           |      |    |
| ( Iumitest.tulane.ed          | du/tulane/jsp/major_certification.j          | sp                          |                         |             |                              |        | T.       | 7 7 C       | 🥶 👻 Ask. | com     |      |           | ۰ 🖡  | ⋒  |
| Most Visited Setting          | n Started 🔊 Latest Headlines 🦳               | Oracle Eusion N             | 1iddle 🔯 Tulane U       | niversity - | Sea                          |        |          |             |          |         |      |           |      |    |
|                               | <b>,</b>                                     |                             | •                       | ,           |                              |        |          |             |          |         |      |           |      |    |
| Tulane<br>Univer              | sity                                         | Maj                         | or/Minor (              | Certi       | ification                    |        |          |             |          |         |      |           |      |    |
| Degree Term:                  | 2013 Fall                                    | <ul> <li>Majors:</li> </ul> | Majors and Minor        | s           |                              | -      |          |             |          |         |      |           |      |    |
| Requirements Met:             | Any                                          | •                           | Accounting (AC          | CND         |                              | *      |          |             |          |         |      |           |      |    |
| Certification Status:         | Pending                                      | -                           | Accounting (AC          | CT)         |                              |        |          |             |          |         |      |           |      |    |
| Student ID:                   |                                              |                             | CA                      | )           |                              |        |          |             |          |         |      |           |      |    |
| Student Name:                 |                                              |                             | Counting (UA            | CT)         |                              |        |          |             |          |         |      |           |      |    |
|                               |                                              |                             | Accounting and          | Finance     | (ACFI)                       | -      |          |             |          |         |      |           |      |    |
| Search Clear                  | Search Records: 1                            |                             |                         |             |                              |        |          |             |          |         |      |           |      |    |
|                               |                                              |                             |                         |             |                              |        |          |             |          |         |      |           |      |    |
| Program Majors /              | Minors                                       |                             |                         |             |                              |        |          |             |          |         |      | Save      | Expo | rt |
| Major GPA Course              |                                              |                             |                         |             |                              | Degree | Grad     | College /   | -        | Major / |      |           |      | ^  |
| Req Met Req Met               | Certified                                    | Comments                    | st                      | dent ID     | Name                         | Term   | Status   | Degree      | туре     | Minor   | Dept | Advisor   |      |    |
|                               |                                              |                             |                         | M           | ajors                        |        |          |             |          |         |      |           |      |    |
|                               | Conditionally Certified 👻                    | Must comp<br>currently      | lete all 22<br>enrolled | 002222      | Banner, Banner<br>Banner, II | 201330 | AG       | LA BA       | MAJOR    | SOCI    | SOCI | Kay, Joan |      |    |
|                               |                                              | L                           |                         |             |                              |        |          |             |          |         |      |           |      | _  |
|                               |                                              |                             |                         |             |                              |        |          |             |          |         |      |           |      |    |
|                               |                                              |                             |                         |             |                              |        |          |             |          |         |      |           |      |    |
|                               |                                              |                             |                         |             |                              |        |          |             |          |         |      |           |      |    |
|                               |                                              |                             |                         |             |                              |        |          |             |          |         |      |           |      |    |
|                               |                                              |                             |                         |             |                              |        |          |             |          |         |      |           |      |    |
|                               |                                              |                             |                         |             |                              |        |          |             |          |         |      |           |      |    |
|                               |                                              |                             |                         |             |                              |        |          |             |          |         |      |           |      |    |
|                               |                                              |                             |                         |             |                              |        |          |             |          |         |      |           |      |    |
|                               |                                              |                             |                         |             |                              |        |          |             |          |         |      |           |      |    |
|                               |                                              |                             |                         |             |                              |        |          |             |          |         |      |           |      |    |
|                               |                                              |                             |                         |             |                              |        |          |             |          |         |      |           |      |    |
|                               |                                              |                             |                         |             |                              |        |          |             |          |         |      |           |      |    |
|                               |                                              |                             |                         |             |                              |        |          |             |          |         |      |           |      |    |
|                               |                                              |                             |                         |             |                              |        |          |             |          |         |      |           |      |    |
|                               |                                              |                             |                         |             |                              |        |          |             |          |         |      |           |      | ÷  |
|                               |                                              |                             |                         |             |                              |        |          |             |          |         |      | Save      | Expo | ÷  |
|                               |                                              |                             |                         |             |                              |        |          |             |          |         |      | Save      | Expo |    |

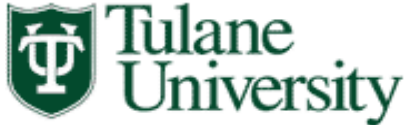

Once you save the record, it will be confirmed, and the information will be sent to the Advising Center. The Conditionally Certified majors/minors (as well as the Certified), once saved, the record is locked. Any corrections will have to be made by the Registrar's Office.

| Major Certification - Mo                       | zilla Firefox                                |                         |                                    |               | _                            |                |                |                     |         |                  |      |           | - 0 -  |
|------------------------------------------------|----------------------------------------------|-------------------------|------------------------------------|---------------|------------------------------|----------------|----------------|---------------------|---------|------------------|------|-----------|--------|
| ile <u>E</u> dit <u>V</u> iew Hi <u>s</u> tory | <u>B</u> ookmarks <u>T</u> ools <u>H</u> elp |                         |                                    |               |                              |                |                |                     |         |                  |      |           |        |
| Banner8::TEST                                  | × C Oracle Fusi                              | on Middleware F         | orms Serv × 🚺                      | 🔋 Gibson Onl  | ine - Tulane Universit       | y × 🕻          | Major C        | ertification        |         | 3                | < +  |           | _      |
| ← ) ⑧ lumitest.tulane.e                        | du/tulane/jsp/major_certification.jsp        | p                       |                                    |               |                              |                | 5              | <u>े</u> र ट]       | 🥵 👻 Ask | com              |      |           | ₽ ♣    |
| 🖣 Most Visited 🥮 Gettin                        | o Started 🔊 Latest Headlines 🦳               | Oracle Fusion M         | iddle 📴 Tula                       | ne University | - Sea                        |                |                |                     |         |                  |      |           |        |
|                                                |                                              |                         |                                    |               |                              |                |                |                     |         |                  |      |           |        |
| Tulane<br>Univer                               | rsity                                        | Majo                    | or/Mino                            | or Cert       | ification                    |                |                |                     |         |                  |      |           |        |
| Degree Term:                                   | 2013 Fall                                    | - Majors:               | Majors and M                       | inors         |                              | -              |                |                     |         |                  |      |           |        |
| <b>Requirements Met:</b>                       | Any                                          | •                       | Accounting                         | (ACCN)        |                              | *              |                |                     |         |                  |      |           |        |
| Certification Status:                          | Pending                                      | -                       | Accounting                         | (ACCT)        |                              |                |                |                     |         |                  |      |           |        |
| Student ID:                                    |                                              |                         | Accounting                         | (CA)          |                              |                |                |                     |         |                  |      |           |        |
| Student Name:                                  |                                              |                         | Accounting                         | (UACT)        |                              |                |                |                     |         |                  |      |           |        |
|                                                |                                              | _                       | Accounting                         | and Finance   | (ACFI)                       | *              |                |                     |         |                  |      |           |        |
| Search Clear                                   | r Search Records: 1                          |                         |                                    |               | \                            |                |                |                     |         |                  |      |           |        |
|                                                |                                              | _                       | Change                             | s saved suce  | essfully.                    |                |                |                     |         |                  |      |           |        |
| Program Majors /                               | Minors                                       |                         |                                    |               | ,                            |                |                |                     |         |                  |      | Save      | Export |
| Major GPA Course<br>Req Met Req Met            | Certified                                    | Comments                |                                    | Student ID    | Name                         | Degree<br>Term | Grad<br>Status | College /<br>Degree | Туре    | Major /<br>Minor | Dept | Advisor   |        |
|                                                |                                              |                         |                                    | м             | ajors                        |                |                |                     |         |                  |      |           |        |
|                                                | Conditionally Certified 👻                    | Must compl<br>currently | lete all<br>enrolled <sub>di</sub> | 222002222     | Banner, Banner<br>Banner, II | 201330         | AG             | LA BA               | MAJOR   | SOCI             | SOCI | Kay, Joan |        |
|                                                | •                                            |                         |                                    |               | -                            |                | -              |                     | -       |                  | -    |           |        |

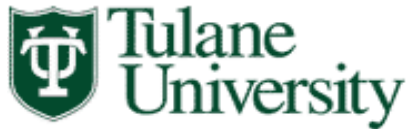

The last option is Denied Certification and an explanatory comment is required.

Upon saving the record the decision will be forwarded to the Academic Advising Center.

If at a later date you need to update that decision you will be able to do so. Denied Certification records are updatable.

| Alaine Castification Mar          |                                              |                             |                         |                      |                            |                |            |                     |          |                  |              |           |         |   |
|-----------------------------------|----------------------------------------------|-----------------------------|-------------------------|----------------------|----------------------------|----------------|------------|---------------------|----------|------------------|--------------|-----------|---------|---|
| Wajor Certification - Moz         | zilla Firefox                                |                             |                         | -                    |                            |                |            |                     |          |                  |              | l         |         | ٢ |
| <u>File Edit View History</u>     | <u>B</u> ookmarks <u>T</u> ools <u>H</u> elp |                             |                         |                      |                            |                |            |                     |          |                  |              |           |         |   |
| Oracle Fusion Middlewa            | are Forms S × 🛛 🚟 Virtual EMS -              | Logout                      | × 関 Gil                 | bson Online - T      | Tulane University $\times$ | 😈 Gibson       | Online - T | ulane Univ          | ersity × | 😈 Majo           | or Certifica | ition     | ×       | + |
| ( Iumitest.tulane.ec              | du/tulane/jsp/major_certification.j          | sp                          |                         |                      |                            |                | ź          | 2 4 G               | 🧶 👻 Ask. | com              |              |           | • الج 🔍 | î |
| 🔊 Most Visited 🕘 Getting          | g Started 😹 Latest Headlines 🔅               | Oracle Fusion M             | liddle 😈 Tul            | ane University       | - Sea                      |                |            |                     |          |                  |              |           |         |   |
|                                   |                                              |                             |                         |                      |                            |                |            |                     |          |                  |              |           |         |   |
| Tulane                            |                                              | N / - :                     |                         |                      | : <b>c</b> : :             |                |            |                     |          |                  |              |           |         |   |
| 🛯 🙂 Univer                        | sity                                         | Majo                        | 01/1011110              | or Cert              | incation                   |                |            |                     |          |                  |              |           |         |   |
|                                   |                                              |                             |                         |                      |                            |                |            |                     |          |                  |              |           |         |   |
| Degree Term:<br>Requirements Met: | 2013 Fall                                    | <ul> <li>Majors:</li> </ul> | Majors and M            | Ainors               |                            | -              |            |                     |          |                  |              |           |         |   |
| Certification Status:             | Pending                                      | -                           | Accounting              | g (ACCN)<br>a (ACCT) |                            | <u> </u>       |            |                     |          |                  |              |           |         |   |
| Student ID:                       |                                              |                             | Accounting              | g (CA)               |                            |                |            |                     |          |                  |              |           |         |   |
| Student Name:                     |                                              |                             | Accounting              | g (UACT)             |                            |                |            |                     |          |                  |              |           |         |   |
|                                   |                                              |                             |                         | g and Finance        | (ACFI)                     | Ŧ              |            |                     |          |                  |              |           |         |   |
| Search Clear                      | Search Records: 1                            |                             |                         |                      |                            |                |            |                     |          |                  |              |           |         |   |
| Program Majors /                  | Minors                                       |                             |                         |                      |                            |                |            |                     |          |                  |              | Save      | Export  | 1 |
|                                   |                                              |                             |                         |                      |                            |                |            |                     |          |                  |              |           |         | ~ |
| Req Met Req Met                   | Certified                                    | Comments                    |                         | Student ID           | Name                       | Degree<br>Term | Status     | College /<br>Degree | Туре     | Major /<br>Minor | Dept         | Advisor   |         |   |
|                                   |                                              |                             |                         | м                    | ajors                      |                |            |                     |          |                  |              |           |         |   |
|                                   | Denied Certification 👻                       | major GPA                   |                         | 222002222            | Banner, Banner             | 201330         | AG         | LA BA               | MAJOR    | SOCI             | SOCI         | Kay, Joan |         |   |
|                                   |                                              | requirement                 | nt no met               |                      | Banner, II                 |                |            |                     |          |                  |              |           |         |   |
|                                   |                                              | requirement                 | nt no met <sub></sub>   | <u> </u>             | Banner, II                 |                |            |                     |          |                  |              |           |         |   |
|                                   |                                              | requirement                 | nt no met <sub></sub>   |                      | Banner, II                 |                |            |                     |          |                  |              |           |         |   |
|                                   |                                              | requirement                 | nt no met "i            |                      | Banner, II                 |                |            |                     |          |                  |              |           |         |   |
|                                   |                                              | requirement                 | nt no met <sub>.d</sub> |                      | Banner, II                 |                |            |                     |          |                  |              |           |         |   |
|                                   |                                              | requirement                 | nt no met <sub>.:</sub> | <u> </u>             | Banner, II                 |                |            |                     | <u> </u> | <u> </u>         |              |           |         |   |
|                                   |                                              | requirement                 | nt no met ":            | ļ                    | Banner, II                 |                |            |                     |          |                  |              | 1         | ]       |   |
|                                   |                                              | requirement                 | nt no met <sub>d</sub>  | ļ                    | Banner, II                 |                |            | <u> </u>            | <u> </u> | 1                |              | 1         | 1       |   |
|                                   |                                              | requirement                 | nt no met <sub>d</sub>  |                      | Banner, II                 |                |            | <u> </u>            |          | 1                |              |           | 1       |   |
|                                   |                                              | requirement                 | nt no met <sub>d</sub>  |                      | Banner, II                 |                |            |                     |          | 1                | 1            |           |         |   |
|                                   |                                              | requirement                 | nt no met <sub>d</sub>  |                      | Banner, II                 |                |            |                     |          | 1                | 1            |           |         |   |
|                                   |                                              | requirement                 | nt no met <sub>d</sub>  |                      | Banner, II                 |                |            |                     |          |                  |              |           |         |   |
|                                   |                                              | requireme                   | nt no met <sub>d</sub>  |                      | Banner, II                 |                |            |                     |          |                  |              |           |         |   |
|                                   |                                              | requireme                   | nt no met <sub>d</sub>  |                      | Banner, II                 |                |            |                     |          | 1                |              |           |         | * |

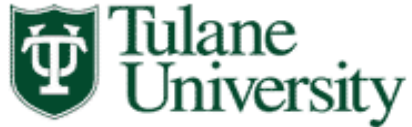

Upon saving you will receive confirmation that the record has been saved.

As a reminder, you do not need to save after each record, saving can be done at the end of your session.

| ۰ 🥹  | Najor Certification - Mo           | zilla Firefox                 |                                            |                    | -                  |                          |                |                |                     |          |                  |              | l         |            | × |
|------|------------------------------------|-------------------------------|--------------------------------------------|--------------------|--------------------|--------------------------|----------------|----------------|---------------------|----------|------------------|--------------|-----------|------------|---|
| Eile | Edit View History                  | Bookmarks Tools Help          | TMC Langet                                 | 171 63             | Option 1           | Terlement teritorenite a | w M Citeres    | Online         | Fulses Hein         |          | IN Mail          | Cartifica    |           |            |   |
|      | Oracle Fusion Middlew              | are Forms S × S               | EIVIS - Logout                             |                    | oson Unline - I    | ulane University         | Cibson         | Unline -       |                     | ersity × |                  | or Certifica | ation     |            | + |
|      | Iumitest.tulane.e                  | du/tulane/jsp/major_certifica | ition.jsp                                  |                    |                    | _                        |                | 2              | 2 V C               | Ask 🖉    | com              |              |           | → <b>→</b> | î |
|      | Most Visited 😻 Gettin              | g Started 🔊 Latest Headline   | es 📋 Oracle Fusion                         | Middle 🕲 Tula      | ane University     | - Sea                    |                |                |                     |          |                  |              |           |            |   |
| [    | Tulane<br>Univer                   | rsity                         | Maj                                        | jor/Minc           | or Cert            | ification                |                |                |                     |          |                  |              |           |            |   |
| - C  | egree Term:                        | 2013 Fall                     | <ul> <li>Majors:</li> </ul>                | Majors and M       | linors             |                          | -              |                |                     |          |                  |              |           |            |   |
| R    | equirements Met:                   | Any                           | •                                          | Accounting         | (ACCN)             |                          | ~              |                |                     |          |                  |              |           |            |   |
| s    | tudent ID:                         | Pending                       | <b>•</b>                                   | Accounting         | (ACCT)             |                          |                |                |                     |          |                  |              |           |            |   |
| s    | tudent Name:                       |                               |                                            |                    | j (CA)<br>j (UACT) |                          |                |                |                     |          |                  |              |           |            |   |
|      |                                    |                               |                                            | Accounting         | g and Finance      | (ACFI)                   | -              |                |                     |          |                  |              |           |            |   |
|      | Search Clear                       | r Search Records: 1           |                                            |                    |                    |                          |                |                |                     |          |                  |              |           |            |   |
|      | rogram Majors /                    | Minors                        | _                                          | Change             | es saved suc       | cessfully.               |                |                |                     |          |                  |              | \$2.79    | Export     |   |
|      | rogram majors /                    | WINOIS                        |                                            |                    |                    |                          |                |                |                     |          |                  |              | Jave      | Export     | ~ |
| R    | lajor GPA Course<br>eq Met Req Met | Certified                     | Comments                                   |                    | Student ID         | Name                     | Degree<br>Term | Grad<br>Status | College /<br>Degree | Туре     | Major /<br>Minor | Dept         | Advisor   |            |   |
|      |                                    |                               |                                            |                    | M                  | lajors                   |                |                |                     |          |                  |              |           |            |   |
|      |                                    | Denied Certification          | <ul> <li>major GP:<br/>requirem</li> </ul> | A<br>ent no met ": | 222002222          | Banner, II               | 201330         | AG             | LA BA               | MAJOR    | SOCI             | SOCI         | Kay, Joan |            |   |
|      |                                    |                               |                                            |                    |                    |                          |                | 1              |                     |          |                  |              |           |            |   |
|      |                                    |                               |                                            |                    |                    |                          |                |                |                     |          |                  |              |           |            |   |
|      |                                    |                               |                                            |                    |                    |                          |                |                |                     |          |                  |              |           |            |   |
|      |                                    |                               |                                            |                    |                    |                          |                |                |                     |          |                  |              |           |            |   |
|      |                                    |                               |                                            |                    |                    |                          |                |                |                     |          |                  |              |           |            |   |
|      |                                    |                               |                                            |                    |                    |                          |                |                |                     |          |                  |              |           |            |   |
|      |                                    |                               |                                            |                    |                    |                          |                |                |                     |          |                  |              |           |            |   |
|      |                                    |                               |                                            |                    |                    |                          |                |                |                     |          |                  |              |           |            |   |
|      |                                    |                               |                                            |                    |                    |                          |                |                |                     |          |                  |              |           |            |   |
|      |                                    |                               |                                            |                    |                    |                          |                |                |                     |          |                  |              |           |            |   |
|      |                                    |                               |                                            |                    |                    |                          |                |                |                     |          |                  |              |           |            |   |
|      |                                    |                               |                                            |                    |                    |                          |                |                |                     |          |                  |              |           |            |   |
|      |                                    |                               |                                            |                    |                    |                          |                |                |                     |          |                  |              |           |            | Ŧ |

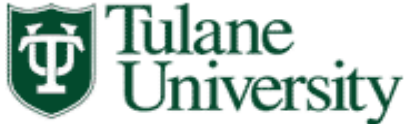

You will have the option of extracting data from the major/minor certification tool and to export the data to an excel file. Click on the "Export Results to Excel" button.

| Major Certification - Mozill<br>File Edit View History P | la Firefox                          |                                     |                        | -                                                 |                                                |                          |                      |                     |                      |                  |              | l                    |             | ×    |
|----------------------------------------------------------|-------------------------------------|-------------------------------------|------------------------|---------------------------------------------------|------------------------------------------------|--------------------------|----------------------|---------------------|----------------------|------------------|--------------|----------------------|-------------|------|
| Oracle Fusion Middle ×                                   | Virtual EMS - Logout ×              | 関 Gibson Onlin                      | e - Tula ×             | 関 Gibson Onl                                      | line - Tula 🗙 関                                | Major Certifica          | ation                | × 関 Gib             | son Online           | e - Tula         | × 関 ht       | tp://gibsic          | ation.jsp × | +    |
| 🗲 🛞 lumitest.tulane.edu,                                 | /tulane/jsp/major_certification.jsp | )                                   |                        |                                                   |                                                |                          | ź                    | 3 - C               | 🧶 👻 Ask.             | com              |              |                      | ₽ ₽         | ♠    |
| Most Visited 🕹 Getting S                                 | Started 🔊 Latest Headlines 🗍        | Oracle Fusion Mi                    | ddle 😈 Tul             | ane University -                                  | - Sea                                          |                          |                      |                     |                      |                  |              |                      |             |      |
| Tulane<br>Univers                                        | sity                                | Majo                                | or/Minc                | or Cert                                           | ification                                      |                          |                      |                     |                      |                  |              |                      |             |      |
| Degree Term: 2                                           | 2013 Fall                           | <ul> <li>Majors:</li> </ul>         | Majors and M           | Minors                                            |                                                | -                        |                      |                     |                      |                  |              |                      |             |      |
| Requirements Met: -<br>Certification Status:             | Any<br>Pending                      | •<br>•                              | Accounting             | g (ACCN)                                          |                                                | <b>^</b>                 |                      |                     |                      |                  |              |                      |             |      |
| Student ID:                                              | - chung                             |                                     | Accounting             | g (ACCT)<br>g (CA)                                |                                                |                          |                      |                     |                      |                  |              |                      |             |      |
| Student Name:                                            |                                     |                                     | Accounting             | g (UACT)<br>g and Einance                         | (ACED                                          | -                        |                      |                     |                      |                  |              |                      |             |      |
| Search Clear S                                           | earch Records: 1                    |                                     | Accounting             | g and Finance                                     | (ACH)                                          |                          |                      |                     |                      |                  |              |                      |             |      |
| Search Clear S                                           | Records. 1                          |                                     |                        |                                                   |                                                |                          |                      |                     |                      |                  |              |                      |             |      |
| Program Majors / N                                       | Minors                              |                                     |                        |                                                   |                                                |                          |                      |                     |                      |                  |              | Save                 | Expor       | rt 1 |
| regram majors / n                                        |                                     |                                     |                        |                                                   |                                                |                          |                      |                     |                      |                  |              |                      |             |      |
| Major GPA Course<br>Req Met Req Met                      | Certified                           | Comments                            |                        | Student ID                                        | Name                                           | Degree<br>Term           | Grad<br>Status       | College /<br>Degree | Туре                 | Major /<br>Minor | Dept         | Advisor              |             |      |
| Major GPA Course<br>Req Met Req Met                      | Certified                           | Comments                            |                        | Student ID<br>M                                   | Name<br>Jajors<br>Banner, Banner               | Degree<br>Term           | Grad<br>Status       | College /<br>Degree | Type                 | Major /<br>Minor | Dept         | Advisor<br>Kay, Joan |             |      |
| Major GPA Course<br>Req Met Req Met                      | Certified                           | Comments<br>major GPA<br>requiremen | t no met "             | Student ID<br>M<br>222002222                      | Name<br>lajors<br>Banner, Banner<br>Banner, II | Degree<br>Term<br>201330 | Grad<br>Status<br>AG | College /<br>Degree | <b>Type</b><br>MAJOR | Major /<br>Minor | Dept<br>SOCI | Advisor<br>Kay, Joan |             |      |
| Major GPA Course<br>Req Met Req Met                      | Certified Denied Certification      | Comments<br>major GPA<br>requiremen | t no met <sub>.d</sub> | Student ID<br>M<br>222002222                      | Name<br>Jajors<br>Banner, Banner<br>Banner, II | Degree<br>Term<br>201330 | Grad<br>Status<br>AG | College /<br>Degree | <b>Type</b><br>MAJOR | Major /<br>Minor | Dept<br>SOCI | Advisor<br>Kay, Joan |             |      |
| Major GPA Course<br>Req Met Req Met                      | Certified Denied Certification      | Comments<br>major GPA<br>requiremen | t no met "d            | Student ID<br>M<br>222002222                      | Name<br>lojors<br>Banner, Banner<br>Banner, II | Degree<br>Term<br>201330 | Grad<br>Status<br>AG | College /<br>Degree | <b>Type</b><br>MAJOR | Major /<br>Minor | Dept<br>SOCI | Advisor<br>Kay, Joan |             |      |
| Major GPA Course<br>Reg Met Reg Met                      | Certified Denied Certification      | Comments<br>major GPA<br>requiremen | t no met <sub>.d</sub> | Student ID<br>M<br>222002222                      | Name<br>ojors<br>Banner, Banner<br>Banner, II  | Degree<br>Term<br>201330 | Grad<br>Status       | College /<br>Degree | <b>Type</b><br>MAJOR | Major /<br>Minor | Dept<br>SOCI | Advisor<br>Kay, Joan |             |      |
| Major GPA Course<br>Req Met Req Met                      | Certified Denied Certification      | Comments<br>major GPA<br>requiremen | t no met "d            | Student ID<br>M<br>222002222                      | Name<br>Jajors<br>Banner, Banner<br>Banner, II | Degree<br>Term<br>201330 | Grad<br>Status<br>AG | College /<br>Degree | <b>Type</b><br>MAJOR | Major /<br>Minor | Dept<br>SOCI | Advisor<br>Kay, Joan |             |      |
| Major GPA Course<br>Req Met Req Met                      | Certified Denied Certification      | Comments<br>major GPA<br>requiremen | t no met "H            | Student ID<br>M<br>222002222                      | Name<br>Joors<br>Banner, Banner<br>Banner, II  | Degree<br>Term<br>201330 | Grad<br>Status<br>AG | College /<br>Degree | Type<br>MAJOR        | Major /<br>Minor | Dept<br>SOCI | Advisor<br>Kay, Joan |             |      |
| Major GPA Course<br>Reg Met Reg Met                      | Certified Denied Certification      | Comments<br>major GPA<br>requiremen | t no met "H            | Student ID M<br>222002222                         | Name<br>ajors<br>Banner, Banner<br>Banner, II  | Degree<br>Term<br>201330 | Grad<br>Status       | College /<br>Degree | Type<br>MAJOR        | Major /<br>Minor | Dept<br>SOCI | Advisor<br>Kay, Joan |             |      |
| Major GPA Course<br>Req Met Req Met                      | Certified Denied Certification      | Comments<br>major GPA<br>requiremen | t no met "d            | Student ID<br>M<br>222002222                      | Name<br>Jajors<br>Banner, Banner<br>Banner, II | Degree<br>Term<br>201330 | Grad<br>Status<br>AG | College /<br>Degree | <b>Type</b><br>MAJOR | Major /<br>Minor | Dept<br>SOCI | Advisor<br>Kay, Joan |             |      |
| Major GPA Course<br>Req Met Req Met                      | Certified<br>Denied Certification • | Comments<br>major GPA<br>requiremen | t no met <sub>.d</sub> | Student ID<br>M<br>222002222                      | Name<br>Jajors<br>Banner, Banner<br>Banner, II | Degree<br>Term<br>201330 | Grad<br>Status<br>AG | College /<br>Degree | Type<br>MAJOR        | Major /<br>Minor | SOCI         | Advisor<br>Kay, Joan |             |      |
| Major GPA Course<br>Req Met Req Met                      | Certified<br>Denied Certification • | Comments<br>major GPA<br>requiremen | t no met "             | Student ID<br>M<br>222002222                      | Name<br>ojors<br>Banner, Banner<br>Banner, II  | Degree<br>Term<br>201330 | Grad<br>Status       | College /<br>Degree | Type<br>MAJOR        | Major /<br>Minor | SOCI         | Advisor<br>Kay, Joan |             |      |
| Major GPA Course<br>Req Met Req Met                      | Certified<br>Denied Certification   | Comments<br>major GPA<br>requiremen | t no met "             | Student ID // // // // // // // // // // // // // | Name<br>ofors<br>Banner, Banner<br>Banner, II  | 201330                   | Grad<br>Status<br>AG | College /<br>Degree | <b>Type</b><br>MAJOR | Major /<br>Minor | Dept<br>SOCI | Advisor<br>Kay, Joan |             |      |
| Major GPA Course<br>Req Met Req Met                      | Certified<br>Denied Certification • | Comments<br>major GPA<br>requiremen | t no met "             | Student ID<br>M<br>222002222                      | Name<br>Joors<br>Banner, Banner<br>Banner, II  | Degree<br>Term<br>201330 | Grad<br>Status<br>AG | College /<br>Degree | Type<br>MAJOR        | Major /<br>Minor | Dept<br>SOCI | Advisor<br>Kay, Joan |             |      |

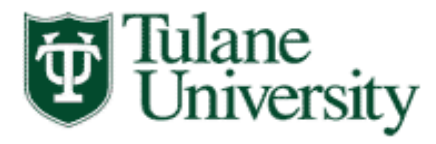

A window will open and you will have the option of "opening" a file or "saving" the results

| Opening output.csv                                           | ×      |
|--------------------------------------------------------------|--------|
| You have chosen to open:                                     |        |
| 🖳 output.csv                                                 |        |
| which is: Microsoft Excel Comma Separated Values             | File   |
| from: http://lumitest.tulane.edu                             |        |
| What should Firefox do with this file?                       |        |
| Open with Microsoft Excel (default)                          | -      |
| ⊚ <u>S</u> ave File                                          |        |
| Do this <u>a</u> utomatically for files like this from now o | n.     |
|                                                              |        |
| ОК                                                           | Cancel |

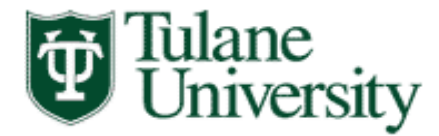

If you click on open, an excel spreadsheet will display with all the students on your search criteria.

| 🛛 🖓 •      | (             | - Contraction         |                  | The state of the state of the s | -       | out           | put [Re | ad-Only] - Mi | crosoft        | Excel      |            | -       | -        |              |          |           |        |     | ×    |
|------------|---------------|-----------------------|------------------|----------------------------------------------------------------------------------------------------|---------|---------------|---------|---------------|----------------|------------|------------|---------|----------|--------------|----------|-----------|--------|-----|------|
| File       | Home Inse     | ert Page Lavout       | Formulas D       | ata Review                                                                                                    | View    |               |         |               |                |            |            |         |          | -            |          |           | 6      | 0 - | a X3 |
|            | ut            |                       |                  |                                                                                                    |         | -             | -       |               |                |            |            |         |          |              | Σ Autos  | Sum 🛪 🗛 🚃 | -33    | •   |      |
|            | opv *         | Calibri               | 11 · A A         | = = =                                                                                                    | \$\$/~~ | 🚽 Wrap Text   | (       | General       |                | ▼          |            |         |          |              | E Fill - | Ží        | in in  |     |      |
| Paste J Fo | ormat Painter | B <i>I</i> <u>U</u> - | - 🖄 + <u>A</u> + |                                                                                                    | ≝≣ ≹≣   | Merge & Cente | er 👻    | \$*%,         | •.0.≯<br>♦ 00. | Conditio   | nal Format | Cell    | Insert D | elete Format | Clear    | Sort &    | Find & |     |      |
| Clipboa    | ard 🕞         | Font                  | G                |                                                                                                    | Alignme | nt            | E.      | Number        |                | Fa         | Styles     | Styles  |          | Cells        | -        | Editing   | Sciect |     |      |
| L9         | ) -           | f <sub>x</sub>        |                  |                                                                                                    |         |               |         |               |                |            |            |         |          |              |          |           |        |     | ~    |
| A          | В             | С                     |                  | D                                                                                                    |         | E             |         | F             |                | G          | н          |         | J        | К            | L        | м         | N      | 0   |      |
| 1 Major G  | P/ Course Re  | Certified             | Comments         | _                                                                                                    | Stud    | lent ID       | Name    |               | C              | egree Term | Grad Statu | College | /IType   | Major / N    | 1 Dept   | Advisor   |        |     | - î  |
| 2 N        | N             | Denied Certificat     | i major GPA req  | uirement no m                                                                                                    | iet     | 222002222     | Banne   | r, Banner Bar | nner,          | 201330     | AG         | LA BA   | MAJOR    | SOCI         | SOCI     | Kay, Joan |        |     |      |
| 3          |               |                       |                  |                                                                                                    |         |               |         |               |                |            |            |         |          |              |          |           |        |     |      |
| 4          |               |                       |                  |                                                                                                    |         |               |         |               |                |            |            |         |          |              |          |           |        |     |      |
| 5          |               |                       |                  |                                                                                                    |         |               |         |               |                |            |            |         |          |              |          |           |        |     |      |
| 7          |               |                       |                  |                                                                                                    |         |               |         |               |                |            |            |         |          |              |          |           |        |     |      |
| 8          |               |                       |                  |                                                                                                    |         |               |         |               |                |            |            |         |          |              |          |           |        |     |      |
| 9          |               |                       |                  |                                                                                                    |         |               |         |               |                |            |            |         |          |              |          | 1         |        |     |      |
| 10         |               |                       |                  |                                                                                                    |         |               |         |               |                |            |            |         |          |              |          |           |        |     |      |
| 11         |               |                       |                  |                                                                                                    |         |               |         |               |                |            |            |         |          |              |          |           |        |     |      |
| 12         |               |                       |                  |                                                                                                    |         |               |         |               |                |            |            |         |          |              |          |           |        |     |      |
| 13         |               |                       |                  |                                                                                                    |         |               |         |               |                |            |            |         |          |              |          |           |        |     |      |
| 14         |               |                       |                  |                                                                                                    |         |               |         |               |                |            |            |         |          |              |          |           |        |     |      |
| 15         |               |                       |                  |                                                                                                    |         |               |         |               |                |            |            |         |          |              |          |           |        |     |      |
| 17         |               |                       |                  |                                                                                                    |         |               |         |               |                |            |            |         |          |              |          |           |        |     |      |
| 18         |               |                       |                  |                                                                                                    |         |               |         |               |                |            |            |         |          |              |          |           |        |     |      |
| 19         |               |                       |                  |                                                                                                    |         |               |         |               |                |            |            |         |          |              |          |           |        |     |      |
| 20         |               |                       |                  |                                                                                                    |         |               |         |               |                |            |            |         |          |              |          |           |        |     |      |
| 21         |               |                       |                  |                                                                                                    |         |               |         |               |                |            |            |         |          |              |          |           |        |     |      |
| 22         |               |                       |                  |                                                                                                    |         |               |         |               |                |            |            |         |          |              |          |           |        |     |      |
| 23         |               |                       |                  |                                                                                                    |         |               |         |               |                |            |            |         |          |              |          |           |        |     |      |
| 24         |               |                       |                  |                                                                                                    |         |               |         |               |                |            |            |         |          |              |          |           |        |     |      |
| 25         |               |                       |                  |                                                                                                    |         |               |         |               |                |            |            |         |          |              |          |           |        |     |      |
| 27         |               |                       |                  |                                                                                                    |         |               |         |               |                |            |            |         |          |              |          |           |        |     |      |
| 28         |               |                       |                  |                                                                                                    |         |               |         |               |                |            |            |         |          |              |          |           |        |     |      |
| 29         |               |                       |                  |                                                                                                    |         |               |         |               |                |            |            |         |          |              |          |           |        |     |      |
| 30         |               |                       |                  |                                                                                                    |         |               |         |               |                |            |            |         |          |              |          |           |        |     |      |
| 31         |               |                       |                  |                                                                                                    |         |               |         |               |                |            |            |         |          |              |          |           |        |     |      |
| 32         |               |                       |                  |                                                                                                    |         |               |         |               |                |            |            |         |          |              |          |           |        |     |      |
| 33         |               |                       |                  |                                                                                                    |         |               |         |               |                |            |            |         |          |              |          |           |        |     |      |
| 34         |               |                       |                  |                                                                                                    |         |               |         |               |                |            |            |         |          |              |          |           |        |     |      |
| 35         |               |                       |                  |                                                                                                    |         |               |         |               |                |            |            |         |          |              |          |           |        |     |      |
| 37         |               |                       |                  |                                                                                                    |         |               |         |               |                |            |            |         |          |              |          |           |        |     |      |
|            | output 🦯 💱    | /                     |                  |                                                                                                    |         |               |         |               |                | I <        | I          |         |          |              |          |           |        |     | •    |
| Ready      |               |                       |                  |                                                                                                    |         |               |         |               |                |            |            |         |          |              |          | 100%      | Ξ      | -0  | -+ " |

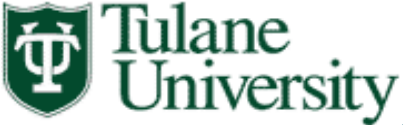

The data will be "pushed" to the TU Reports commencement application, used by the Academic Advising Center.

The Academic Advisor will be able to view the major/minor certification decision.

The Academic Advisor will click on the Details window to view the major/minor certification information

| _                         |                |                               |                   |                   |             |                      |             |                |            |           |                     |                  |                  |        |
|---------------------------|----------------|-------------------------------|-------------------|-------------------|-------------|----------------------|-------------|----------------|------------|-----------|---------------------|------------------|------------------|--------|
| 📵 Comme                   | ncement        | Lists - Mozil                 | la Firefox        |                   |             |                      |             | -              | 1          |           |                     |                  | _                |        |
| <u>F</u> ile <u>E</u> dit | <u>V</u> iew H | -li <u>s</u> tory <u>B</u> oo | kmarks <u>T</u> e | ools <u>H</u> elp |             |                      |             |                |            |           |                     |                  |                  |        |
| Banner                    | 8::TEST        |                               | ×                 | Oracle Fus        | sion Middle | ware Forms S ×       | 🕲 Gibson (  | Online - Tula  | ne Univers | ity × 😈   | Major Certification | × 🗌 Co           | mmencement Lists | × +    |
|                           | https://tu     | reportstest.to                | s.tulane.ed       | u:8450/Comm       | encement/   | default.aspx?appid=2 |             |                |            |           | s^ ⊽                | C 🖉 - Ask.com    | ,                | P 👢 🖌  |
|                           | internet 📖     | Catting Star                  |                   | And Linedlines    | C Oracle    | Euripe Middle III    | Tulana II   |                | _          |           |                     |                  |                  |        |
| NOSE VI                   | isited 🥃       | Getting star                  | nteu 🔊 La         | itest Headlines   | C) Oracle   | Pusion Middle        | i fulane ol | niversity - Se | d          |           |                     |                  |                  |        |
| Ý                         | Tù<br>Ui       | lane                          | sity              | 7                 |             |                      | Com         | mence          | ment       | Lists     |                     |                  |                  |        |
| Edit List                 | s Pi           | rint Lists                    | Admin To          | ools              |             |                      |             |                |            |           |                     |                  | Home             | Logout |
| Certifie                  | ed             |                               |                   |                   |             |                      |             |                |            |           |                     |                  |                  |        |
| Ceremony                  | Term:          | 2013 Fall                     |                   |                   | -           | School:              | Liberal Ar  | ts School      |            |           | •                   |                  |                  |        |
| Advisor:                  |                | All Advise                    | ors               |                   | -           | Degree:              | Bachelor    | of Arts (BA)   |            |           | -                   |                  |                  |        |
| Banner ID:                |                | Any                           |                   |                   |             | Graduation Status:   | All         |                |            |           | •<br>•              |                  |                  |        |
| Name:                     |                |                               |                   |                   |             |                      |             |                |            |           |                     |                  |                  |        |
| Search                    | Clea           | r Search S                    | tudent Cou        | nt: 1 Record C    | Count: 1    |                      |             |                |            |           |                     |                  |                  |        |
|                           |                |                               |                   |                   |             |                      |             |                |            |           |                     |                  |                  |        |
|                           | relimina       | ry Final                      | Partner           | Banner ID         | Diploma N   | lame                 | Degree      | Graduation     | n Dual     | Attending | College             | Degree           | Advisor          | Holds  |
| Details                   | Review         | Keview                        | Keview            | 222002222         | Banner, B   | anner Banner, II     | 201330      | AG             | N          | Y         | Liberal Arts School | Bachelor of Arts | Kav, Joan        |        |
|                           |                |                               |                   |                   |             |                      |             |                |            |           |                     |                  |                  |        |
|                           |                |                               |                   |                   |             |                      |             |                |            |           |                     |                  |                  |        |
|                           |                |                               |                   |                   |             |                      |             |                |            |           |                     |                  |                  |        |
|                           |                |                               |                   |                   |             |                      |             |                |            |           |                     |                  |                  |        |
|                           |                |                               |                   |                   |             |                      |             |                |            |           |                     |                  |                  |        |
|                           |                |                               |                   |                   |             |                      |             |                |            |           |                     |                  |                  |        |
|                           |                |                               |                   |                   |             |                      |             |                |            |           |                     |                  |                  |        |
|                           |                |                               |                   |                   |             |                      |             |                |            |           |                     |                  |                  |        |
|                           |                |                               |                   |                   |             |                      |             |                |            |           |                     |                  |                  |        |
|                           |                |                               |                   |                   |             |                      |             |                |            |           |                     |                  |                  |        |
|                           |                |                               |                   |                   |             |                      |             |                |            |           |                     |                  |                  |        |
|                           |                |                               |                   |                   |             |                      |             |                |            |           |                     |                  |                  |        |
|                           |                |                               |                   |                   |             |                      |             |                |            |           |                     |                  |                  |        |
|                           |                |                               |                   |                   |             |                      |             |                |            |           |                     |                  |                  |        |
|                           |                |                               |                   |                   |             |                      |             |                |            |           |                     |                  |                  |        |
|                           |                |                               |                   |                   |             |                      |             |                |            |           |                     |                  |                  |        |
|                           |                |                               |                   |                   |             |                      |             |                |            |           |                     |                  |                  |        |

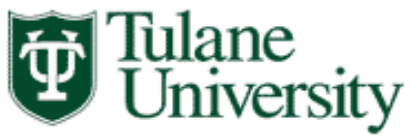

The information submitted on the major/minor certification tool, will display in the TU reports commencement application.

| 📵 Edit Student - M  | lozilla Firefox           | Contraction and the second | and the second second se |                     |
|---------------------|---------------------------|----------------------------|----------------------------------------------------------------------------------------------------|---------------------|
|                     |                           | 0.00                       | 1                                                                                                    | 201220.8:0          |
| nttps://turepor     | tstest.tcs.tulane.edu:845 | 0/Commencement/EditSti     | udent.aspx?RowID=33079&Te                                                                                                    | erm=201330&Comm, 27 |
| 222002222 -         | - Banner, Banner          | r Banner, II               |                                                                                                    |                     |
| Degree Term:        | 201330                    | Primary Prog:              | Y                                                                                                    |                     |
| Ceremony Term:      | 201330                    | Advisor:                   | Kay, Joan                                                                                                    |                     |
| Graduation Status:  | AG                        | Preliminary Review:        |                                                                                                    |                     |
| Attending Comm:     | Y                         | Partner Review:            |                                                                                                    |                     |
| Career:             | UG                        | Final Review:              |                                                                                                    |                     |
|                     |                           | Active in List:            |                                                                                                    |                     |
| Diploma Name:       | Banner, Banner Banner, I  | 11                         |                                                                                                    |                     |
| School:             | Liberal Arts School       |                            |                                                                                                    |                     |
| Degree/Certificate: | Bachelor of Arts          |                            |                                                                                                    |                     |
| Majors:             | 1. Sociology              | Conditionally Certified    | Must complete all currently e                                                                                                    | nrolled courses     |
| -                   | 2.                        | -                          |                                                                                                    |                     |
|                     | 3.                        | \<br>\                     |                                                                                                    |                     |
|                     | 4.                        |                            |                                                                                                    |                     |
| Minors:             | 1.                        |                            |                                                                                                    |                     |
|                     | 2.                        | -                          |                                                                                                    |                     |
|                     | 3.                        |                            |                                                                                                    |                     |
|                     | 4.                        |                            |                                                                                                    | -                   |
| Dept Honors:        | 1.                        | 2.                         | 3.                                                                                                    | 4.                  |
|                     |                           |                            |                                                                                                    |                     |
| Degree/Certificate  |                           |                            |                                                                                                    |                     |
| Programs:           |                           |                            |                                                                                                    |                     |
| Latin Honors /      |                           |                            |                                                                                                    |                     |
| With Distinction:   |                           |                            |                                                                                                    |                     |
| Awards:             | 1.                        |                            | 6                                                                                                    |                     |
|                     | 2.                        |                            | 7.                                                                                                    |                     |
|                     | 3.                        |                            | 8.                                                                                                    |                     |
|                     | 4.                        |                            | 9.                                                                                                    |                     |
|                     | 5.                        |                            | 10.                                                                                                    |                     |
|                     |                           |                            |                                                                                                    |                     |
|                     |                           |                            |                                                                                                    | Update Close        |
|                     |                           |                            |                                                                                                    |                     |
|                     |                           |                            |                                                                                                    |                     |

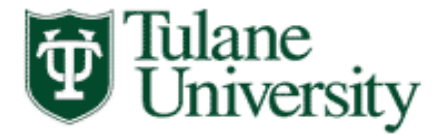

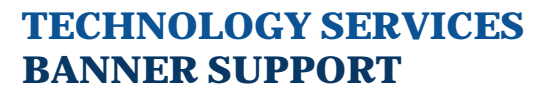

For Assistance please contact:

Diplomas@tulane.edu